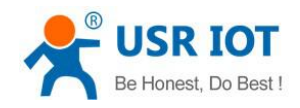

File Version: V1.0.6

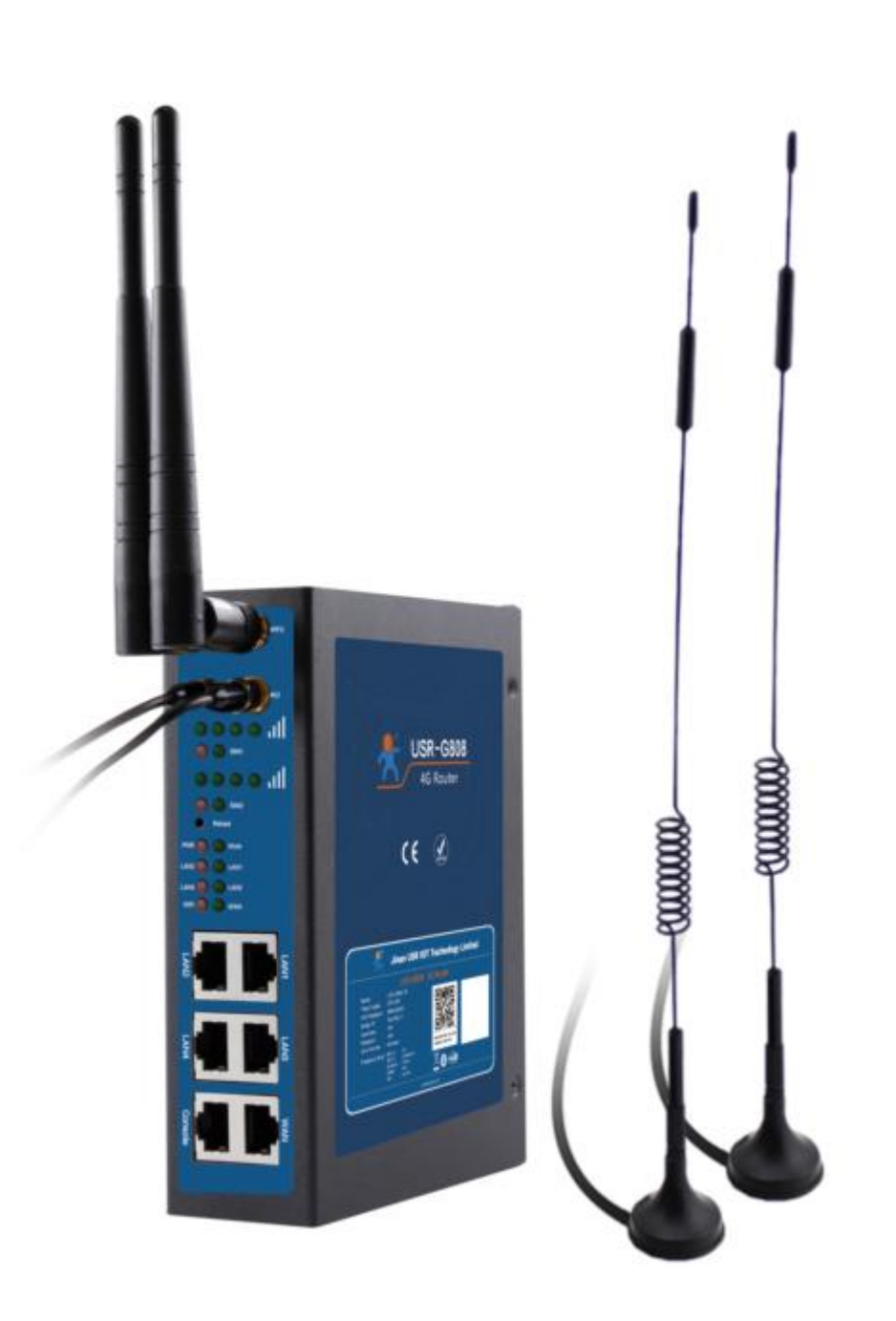

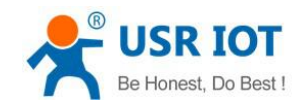

## Contents

| USR-G808 User Manual                                  | 1  |
|-------------------------------------------------------|----|
| 1. Get Start                                          | 4  |
| 1.1. Hardware Testing Environment                     |    |
| 1.2. Net Connecting                                   | 5  |
| 1.3. Web Log and Netting Testing                      | 6  |
| 2. Product Overview                                   | 7  |
| 2.1. Brief Introduce                                  | 7  |
| 2.2. Features                                         |    |
| 2.3. Basic Parameters                                 | 8  |
| 2.4. Hardware and Dimension                           |    |
| 3. Function                                           |    |
| 3.1. User Configuring                                 |    |
| 3.2. Common Function                                  |    |
| 3.2.1. DDNS                                           | 13 |
| 3.2.2. WIFIdog                                        | 16 |
| 3.2.3. Remote Manager                                 |    |
| 3.2.4. LAN Interface                                  | 21 |
| 3.2.5. DHCP                                           | 23 |
| 3.2.6. WAN Interface                                  |    |
| 3.2.7. WLAN                                           | 25 |
| 3.2.8. Dual 4G Interface                              | 28 |
| 3.2.9. APN Setting                                    | 29 |
| 3.2.10. Network Backup                                |    |
| 3.2.11. Load balancing                                | 32 |
| 3.2.12. VPN Client (PPTP、L2TP、IPSEC、OPENVPN、GRE、SSTP) |    |
| 3.2.12.1. PPTP Client                                 |    |
| 3.2.12.2. L2TP Client                                 |    |
| 3.2.12.3. IPSEC                                       |    |
| 3.2.12.4. OPENVPN Client                              |    |
| 3.2.12.5. GRE                                         |    |
| 3.2.12.6. SSTP Client                                 |    |
| 3.2.13. Static Routes                                 |    |
| 3.2.14. Firewall                                      |    |
| 3.2.14.1. Basic Setting                               |    |
| 3.2.14.2. Port Forwards                               |    |
| 3.2.14.3. Traffic rules                               |    |
| 3.2.14.4. Custom Rules                                | 56 |
| 3.2.14.5. Restricting access                          |    |
| 3.2.14.6. Rate-limiting                               |    |
| 3.3. Basic Function                                   | 57 |
| 3.3.1. Network Diagnosis                              | 57 |
| 3.3.2. Host Name and Time Zone                        | 58 |

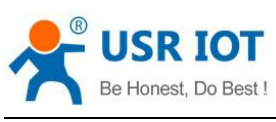

| Be Hollest, Do Best !     | USR-G808 User Manual | Technical Support: h.usriot.com |
|---------------------------|----------------------|---------------------------------|
| 3.3.3. Web Server Passwo  | ord                  |                                 |
| 3.3.4. Scheduled Tasks    |                      | 59                              |
| 3.3.5. Restore to Default | Factory Settings     |                                 |
| 3.3.6. Introduce LED      |                      |                                 |
| 3.3.7. Upgrade Firmware   | Version              |                                 |
| 3.3.8. Reset              |                      |                                 |
| 3.3.9. NTP                |                      |                                 |
| 4. Configuring            |                      |                                 |
| 4.1. Webpage Setting      |                      |                                 |
| 4.2. Web Function         |                      |                                 |
| 5. Contact Us             |                      | 65                              |
| 6. Disclaimer             |                      |                                 |
| 7. Update History         |                      |                                 |

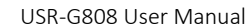

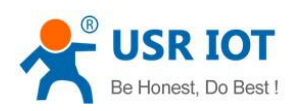

## 1. Get Start

USR-G808 is a dual SIM 4G LTE WiFi wireless outer, with SIM card slot. Dual SIM cards provide a auto fail-over for higher stability and convenience. Simple setting and the router can work, user no need to care about the details. Configuring the parameters via the webpage, save all the time.

In this character, we introduce the basic thing about the G808, users are suggested operating according to this instruction, then will have a systematic realization for it. Also you can read the character that you are interesting.

Product link: https://www.usriot.com/products/dual-sim-4g-lte-wifi-router.html

### Dual SIM 4G LTE WiFi Router

#### Model: USR-G808

USR-G808 is a Dual SIM 4G LTE WiFi Wireless Router, with SIM Card Slot. Dual SIM cards provide a auto fail-over for higher stablity and convenience.

- Working voltage: DC 9-36V
- Supports Dual SIM
- DIN-Rail Installing
- Europe / Australia/ North America Version

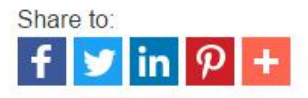

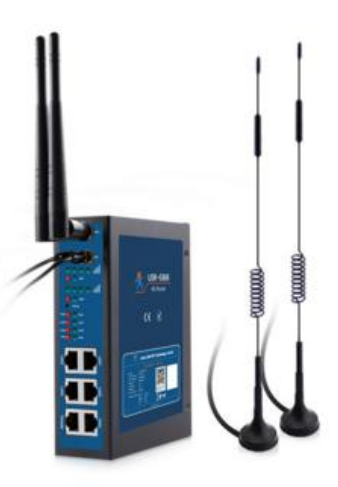

| General Details                                       | Specifications | Downloads | How to Buy | Models |  |  |
|-------------------------------------------------------|----------------|-----------|------------|--------|--|--|
| User Manual                                           |                |           |            |        |  |  |
| [User Manual]USR-G808-User-Manual-V1.0.4.1   download |                |           |            |        |  |  |
| [Datasheet] USR-G808-Datasheet_V1.0.0   download      |                |           |            |        |  |  |

### Diagram 1-1 Product Webpage

Any question please submit it into the USR Custom Supports: http://h.usriot.com/

## 1.1. Hardware Testing Environment

➢ USR-G808\*1

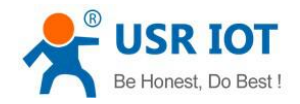

- ➢ PC\*1
- ➤ Cable\*1
- Power adapter(DC12V / 1A)
- ➢ 4G SIM cards \*2

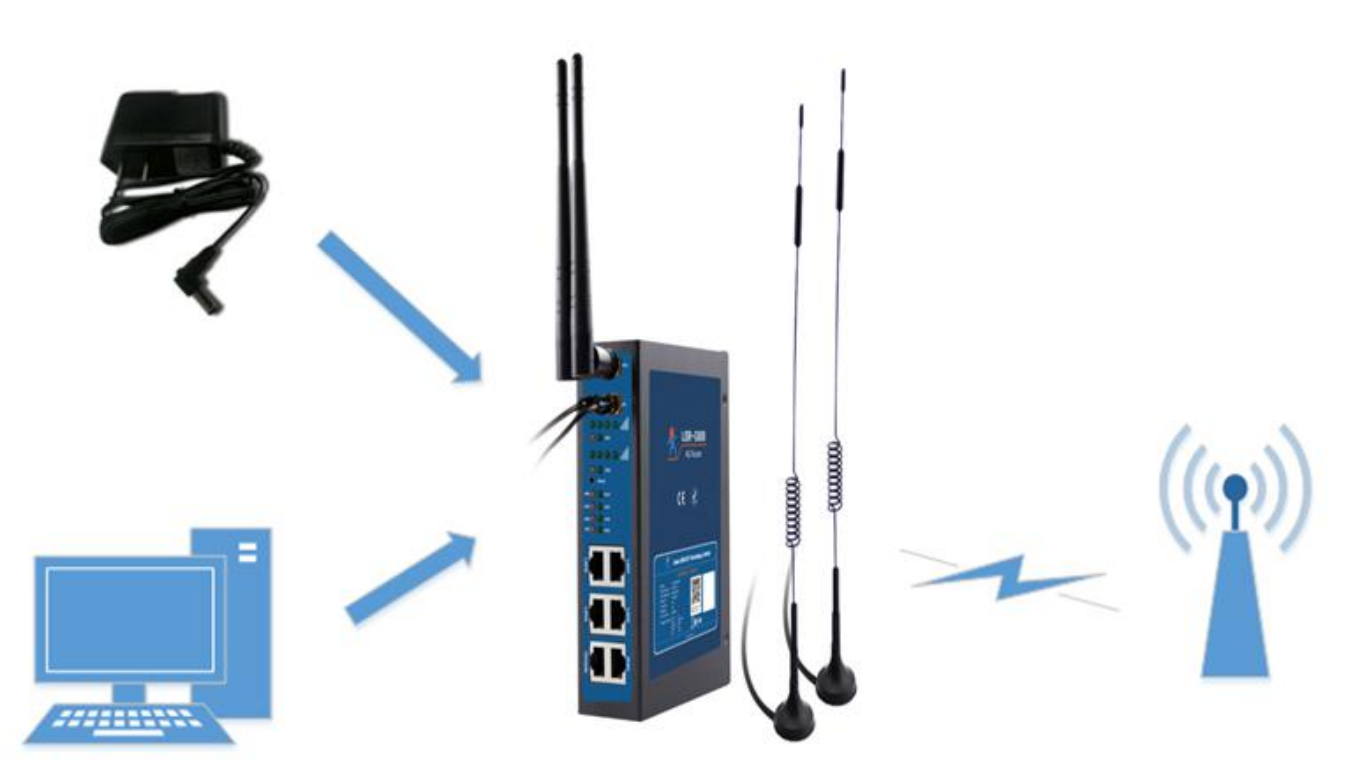

Diagram1.1-1 Testing Connection

## 1.2. Net Connecting

Taking USR-G808 as an example

- Insert SIM cards, notice the direction
- Connect the WIFI and 4G antennas to the correspond interface
- Connect the net port of the PC to the LAN of the router via cable
- Configure the PC card, obtain an IP address automatically

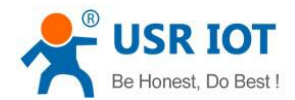

Technical Support: h.usriot.com

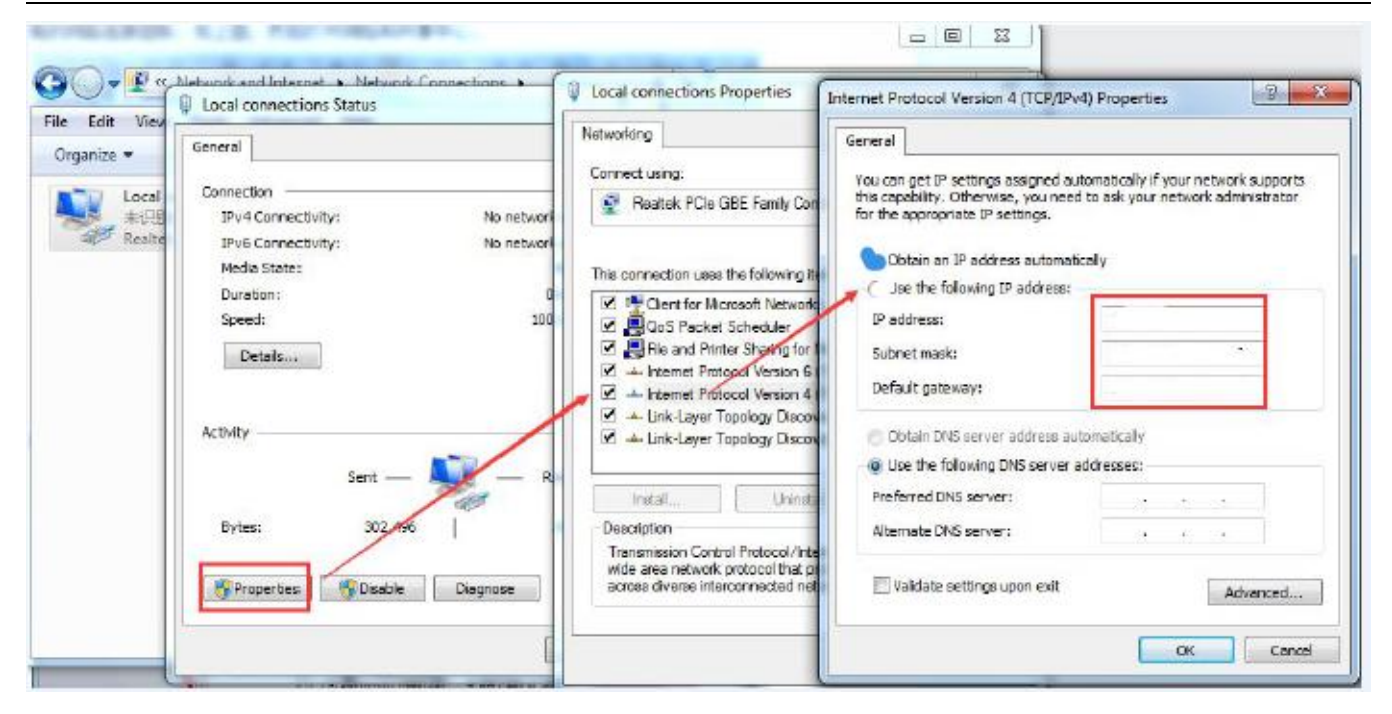

### Diagram 1.2-1 Local Connection of the PC

- Power on the router using the adapter
- > 2min waiting and the signal lights will on which means the 4G router connecting to the net.

## 1.3. Web Log and Netting Testing

Initial parameters:

| Parameters | Initial value |
|------------|---------------|
| Username   | root          |
| Password   | root          |
| IP         | 192.168.1.1   |

#### Form 1.3-1 Webpage Default Parameters

Fill:192.168.1.1 into the browser, both the username and password are root, then enter. The webpage are as following:

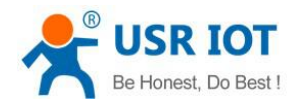

Technical Support: h.usriot.com

| Communication Expert of Industrial IOT |                                                                                                    | Be Honest, Do Best! |
|----------------------------------------|----------------------------------------------------------------------------------------------------|---------------------|
|                                        | Authorization Required Please enter your username and password. Username: root Password:  Login Reset |                     |
|                                        | Jinan USR IOT Technology Limited http://www.usriot.com                                                | /                   |

Diagram1.3-1 Login Webpage

### Note:

- Change language on the top right.
- Default username and pass word :root

Testing results in the testing tool( 4G cards are used in this testing. There might be difference between the regions. In theory the max value would be 50Mbps upstream and 150Mbps downstream, as below:

| ♥电脑管系                | 家-网络优化                  |                                                                                                    |                                                                             | - × |
|----------------------|-------------------------|----------------------------------------------------------------------------------------------------|-----------------------------------------------------------------------------|-----|
| 流量监控<br>flow control | 测试网速<br>testing speed   | 网络修复<br>net repair                                                                                      |                                                                             |     |
| 2 4<br>1<br>0<br>7   | 30<br>50<br>99<br>3MB/5 | Testing speed more th<br>带宽超过40M, 一花一<br>Operator:China Mobile<br>Location:Shandong<br>Download:7.3MB/S | nan 40M<br>-世界, 一秒一首歌 重新测试<br>IP address:117.136.94.176<br>upload:843.6KB/S |     |

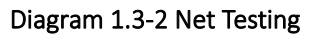

## 2. Product Overview

## 2.1. Brief Introduce

Dual 4G wireless router, G808 provides a solution for user accessing to net via WIFI or net port of the 4G. Adopting industrial CPU, work speeds reaching 580MHz, G808 provides reliable data transmission networking for the intelligent

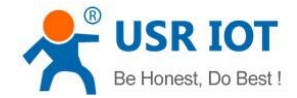

Technical Support: h.usriot.com

power girds, personal medical, smart house and so on. Rich functions:dual 4G, net backups, APN, VPN, watchdog, firewall, NAT, DMZ and so on.

Wired WAN port, LAN port and wireless WLAN, dual 4G interface, several way to access the net.

## 2.2. Features

- Supports 4 LAN interface, 1 WAN interface, and a command serial port
- Supports 1 WLAN(802.11b/g/n)
- Supports LED indicators to show status( power, system, dual 4G type and signal power)
- Supports serial port, ssh, telnet and Web Server to manage and configure
- Supports Reload button to restore default settings by hardware way
- All Ethernet interface supports 10/100Mbps
- Supports VPN Client(PPTP, L2TP, IPSEC, OPENVPN, GRE, SSTP) and VPN encryption function
- Supports APN check the net, switching the net automatically, SIM information display and the APN special card
- Supports domain module, backup module, wired WAN online, several net to backup( can be select)
- Supports load balancing,
- Supports firewall, NAT, DMZ host, black and white list, IP speed, MAC speed limited
- Supports QOS, flow service and limiting speed according to interface
- Supports DDNS and port forwarding
- Supports WIFIDOG, this function need user custom according to own needs
- Supports static routes, PPPOE, DHCP/static IP
- Supports remote upgrade and remote monitoring
- Supports NTP, internal RTC
- Supports watchdog to guarantee the system stability

## 2.3. Basic Parameters

| Model | Carrier/Region              | Bands               |
|-------|-----------------------------|---------------------|
| —Е    | Europe/International        | FDD:B1/2/3/5/7/8/20 |
|       | (EMEA,Korea,Thailand,India) | TDD:B38/40/41       |
|       | (HongKong,China)            | HSPA/UMTS: B1/2/5/8 |
|       | Southeast Asia              | GSM/EDGE: B2/3/5/8  |
| —AU   | Australia                   | FDD:B1/2/3/5/7/8/28 |
|       | (Taiwan,China)              | TDD:B38/40/41       |
|       | New Zeland                  | HSPA/UMTS: B1/2/5/8 |
|       | Latin America               | GSM/EDGE: B2/3/5/8  |
| —A    | AT&T,T-Mobile/North America | FDD:B2/4/12         |
|       |                             | WCDM:B2/4/5         |

#### Form 2.3-1 Model and Bands

| Project |          | Instr       |
|---------|----------|-------------|
| Name    | USR-G808 | 4G wireless |

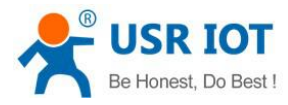

Technical Support: h.usriot.com

|              | Wired WAN port                   | WAN * 1                                                                                                    |  |
|--------------|----------------------------------|----------------------------------------------------------------------------------------------------|--|
| Wired port   | ired port Wired LAN port LAN * 4 |                                                                                                    |  |
|              | Net speed                        | 10/100Mbps,Auto MDI/MDIX                                                                                                    |  |
|              | WIFI wireless LAN                | Support 802.11b/g/n                                                                                                    |  |
| WIFI         | Antenna                          | WIFI antenna * 2                                                                                                    |  |
|              | Cover range                      | Open filed radius is 150m                                                                                                    |  |
| SIM card and | SIM/USIM card                    | Standard pin SIM card interface,<br>3V/1.8V SIM card *2                                                                              |  |
| antenna      | Antenna                          | 3/4G full frequency antenna*2(4G-M/4G-A)                                                                                             |  |
| Button       | Reload                           | One button to restore to the fault setting                                                                                           |  |
| LED          | States instr light               | Power, WIFI, Work, 2/3/4G(divide into SIM1 and SIM2),the indicators for the strength of the signal (for SIM1and SIM2), WAN*1, LAN*4, |  |
| Serial port  | Console port                     | Manage the command serial port by webpage register.                                                                                  |  |
|              | Work temperature                 | -20℃~ +70℃                                                                                                    |  |
| Temperature  | Storage<br>temperature           | -40℃~ +125℃                                                                                                    |  |
|              | Work humidity                    | 5%~95%                                                                                                    |  |
| Humidity     | Storage humidity                 | 1%~95%                                                                                                    |  |
|              | Supply voltage                   | DC9~36V                                                                                                    |  |
| Supply       | Current<br>consumption           | Under DC12V, average:391mA, maximum:578mA                                                                                            |  |

### Form 2.3-1 Basic Parameters

### Consumption parameters:

The values are acquired under the full speed work, transmit with 1 WIFI access, 4 LAN ports access, WAN port access and dual 4G access and 10KByte/s.

| Work mode                                                | Running | Average | Max current |
|----------------------------------------------------------|---------|---------|-------------|
|                                                          | voltage | current |             |
| LAN+WAN speed communication(4G normal +WALN              | DC12V   | 391mA   | 578mA       |
| normal )                                                 |         |         |             |
| Single LAN port full speed communication(4G normal       | DC12V   | 265mA   | 445mA       |
| +WALN normal )                                           |         |         |             |
| LAN+WAN full speed communication(no 4G+WALN              | DC12V   | 230mA   | 345mA       |
| normal)                                                  |         |         |             |
| Single WAN $\square$ full speed communication(no 4G+WALN | DC12V   | 265mA   | 381mA       |
| normal )                                                 |         |         |             |

### Form 2.3-2 Consumption Parameters

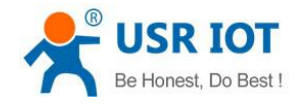

### 12V power supply and full speed work:

Average consumption: 4.7W, max consumption 6.9W. Average current 391mA, max current 578mA

## 2.4. Hardware and Dimension

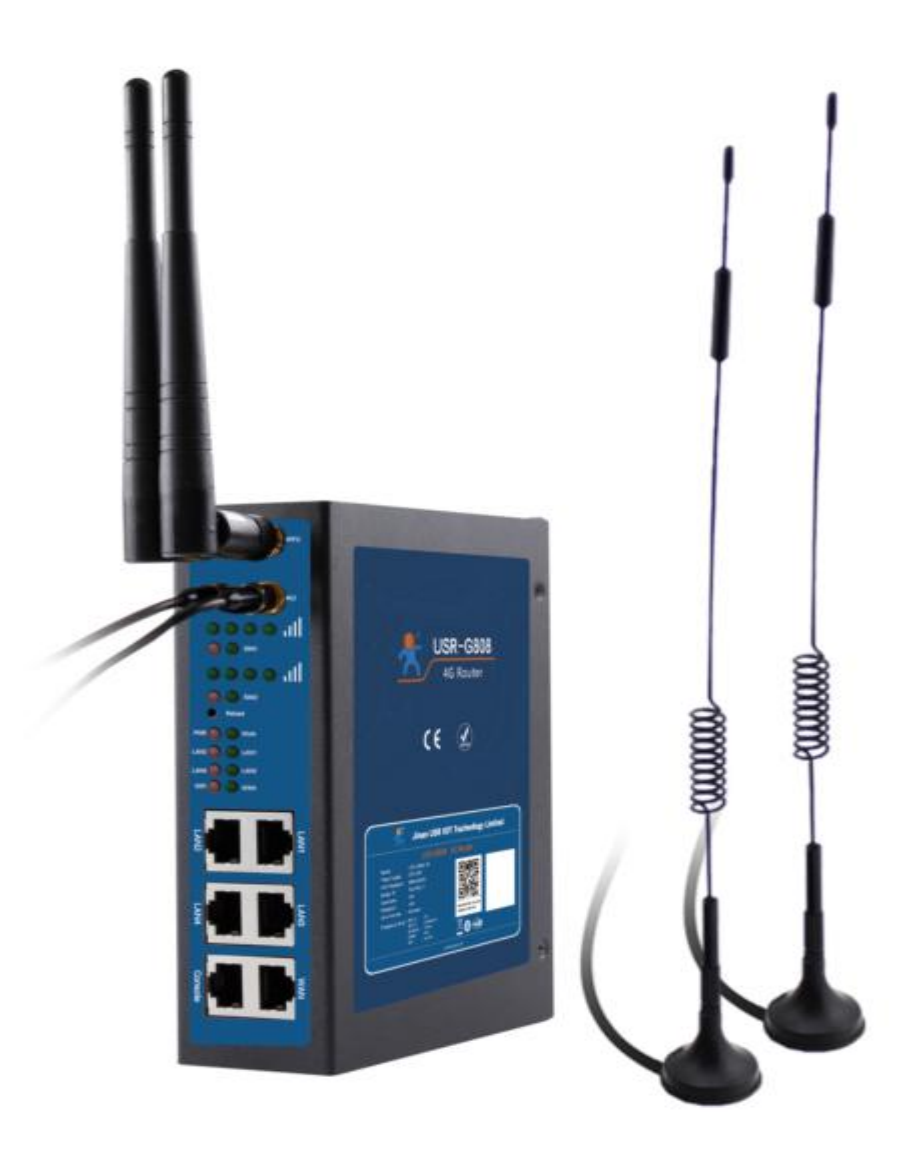

### Diagram 2.4-1 Outlook

| Num. | Name              | Note                                                                        |  |
|------|-------------------|-----------------------------------------------------------------------------|--|
| 1    | DC power          | Supply DC:9-36V, standard5.5*2.1 supplier                                   |  |
| 2    | DC terminal power | Supply range DC:9-36V, green terminal, size is 5.08mm-2P, note anti reverse |  |
| 3    | WAN port          | WAN interface, 10/100Mbps, support Auto MDI/MDIX                            |  |
| 4    | LAN port          | LAN interface, 10/100Mbps, support Auto MDI/MDIX                            |  |

Jinan USR IOT Technology Limited

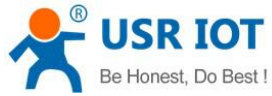

| Honest, Do Bes | st !                   | USR-G808 User Manual                                       | Technical Support: h.usriot.com |
|----------------|------------------------|------------------------------------------------------------|---------------------------------|
| 5              | Console port           | Manage the command serial port information via net to      |                                 |
|                |                        | registration.                                              |                                 |
| 6              | Instr light            | 20 road instr LED for status, the                          | e details are in the            |
|                |                        | specific chapter.                                          |                                 |
| 7              | SIM card seat          | Drawer style SIM card seat, if need to installed SIM card, |                                 |
|                |                        | push the yellow button with a sharp                        | er, and exit the card.          |
| 8              | Reload button          | Reload: press for more than 5s and loosen, restore to      |                                 |
|                |                        | default setting                                            |                                 |
| 9              | WIFI antenna           | 2* 2.4G stick antenna                                      |                                 |
| 10             | Full frequency antenna | 2* full frequency sucker antenna.                          |                                 |

Form 2.4-1 G808 Interface Parameters

45

Note: please distinguish the WIFI antenna and 4G antenna via the mark .

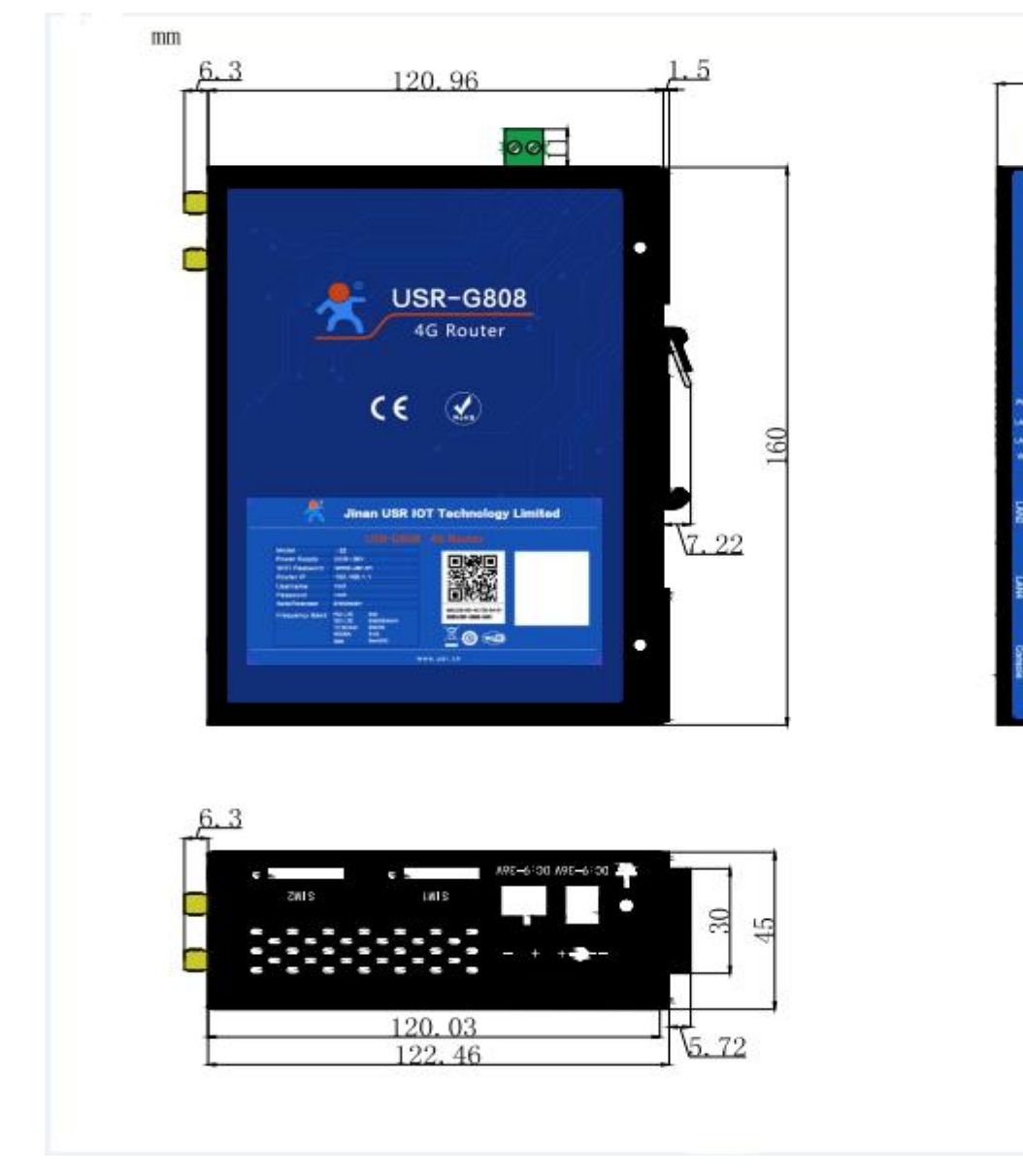

Diagram 2.4-2 Dimension

Note: 160\*122.46\*45mm( no power terminal, antenna and antenna seat)

60

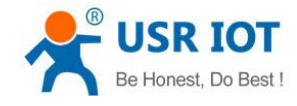

## 3. Function

Introduce the functions of the G808 in this characters, including the user configuring , networking, common function and basic function introduce.

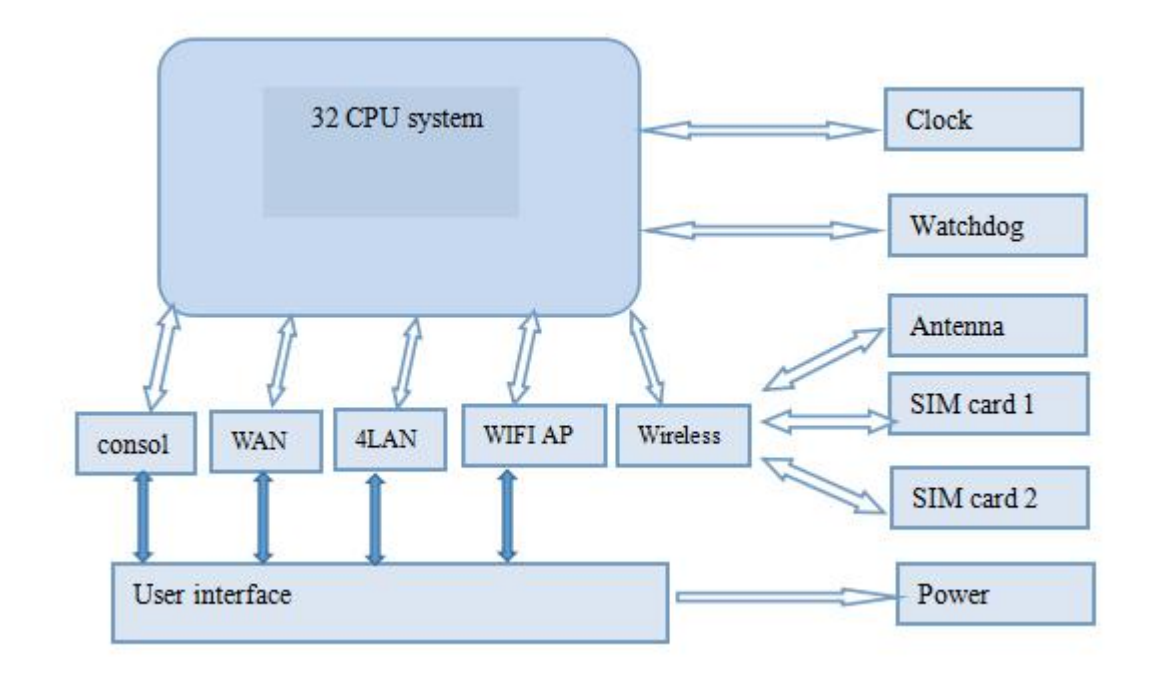

diagram 3-1 Product Function

| Card name                    | Net card code name | Respond net interface name |
|------------------------------|--------------------|----------------------------|
| LAN interface                | br-lan             | LAN                        |
| Default WIFI AP<br>interface | ra0                | LAN                        |
| WAN interface                | eth0.2             | WAN_WIRED                  |
| 4G1 interface                | eth1               | WAN_4G1                    |
| 4G2 interface                | eth2               | WAN_4G2                    |

Form 3-1 Interface

## 3.1. User Configuring

After USR-G808 powered, it will access to 4G net and allow the devices under LAN access the external net. Please ignore the configuring if you using the common SIM card, powering on is ok. if you using APN card, setting the accurate address, if you need to use the VPN, port mapping and so on, reference to the related function chapter.

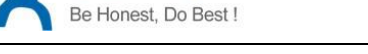

1.Power off the G808 and insert SIM card.

2.Connect WIFI antenna and 4G antenna.(the longer one is 3G/4G antenna and shorter one is EIFI antenna) 3.Power on the G808 by 12V power supply.

4.Waiting about 2 min, 2/3G instr LED begin light, and success. Then you can be online.

5. connect PC or mobile to the G808 router via LAN interface or WIFI interface. The pass word of the WIFI is "www.usr.cn"

6. Then you can log in the webpage of the router(default address is:192.168.1.1. both the username and password are "root")

Application diagram as follow, user can access internet through LAN interface or WLAN interface of G808:

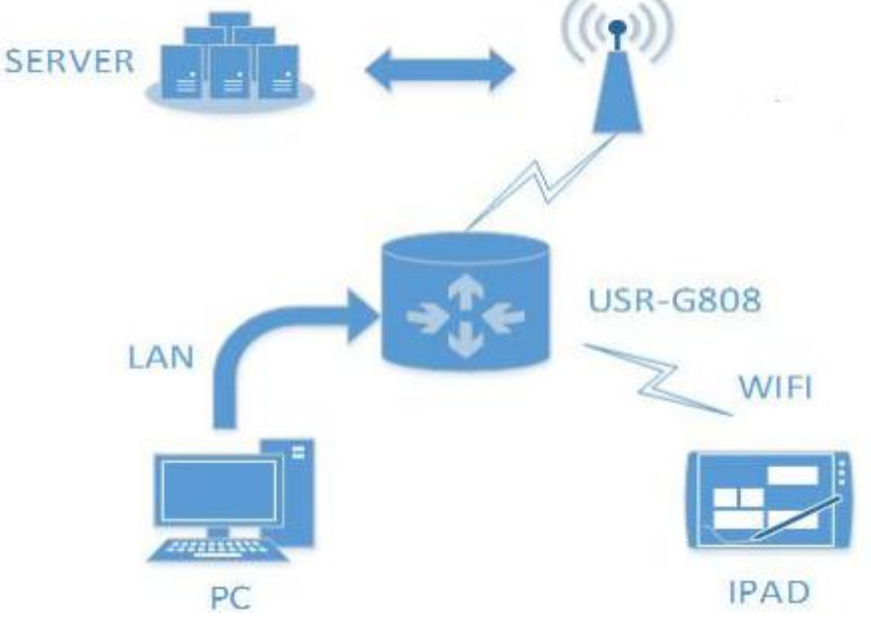

Diagram 3.1-1 Application diagram

## 3.2. Common Function

### 3.2.1. DDNS

There are two situations to adopt DDNS function:

G808 supports, user can choose one operator on 'Service' (here we use the ddns.oray.com)

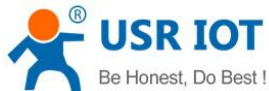

 

 Be Honest, Do Best !
 USR-G808 User Manual
 Technical Support: h.usriot.com

 USR IOT IOT Experts
 Be Honest, Do Best Int Experts
 De Best Int Experts

 USR-G808
 Dynamic DNS Dynamic DNS allows that your router can be reached with a fixed hostname while having a dynamically changing IP address.

|                 | Duramic DNS allows that w                                                                                                    | eur reuter can be reached with a fixed bestname while basing a dwamically changing IP address  |
|-----------------|----------------------------------------------------------------------------------------------------|------------------------------------------------------------------------------------------------|
| status          | Bynamic Divs allows that ye                                                                                                    | ou router can be reached with a fixed hostname while having a dynamically changing in address. |
| Services        |                                                                                                    |                                                                                                |
| private ip ddns |                                                                                                    | Delete                                                                                         |
| Dynamic DNS     | MYDDNS                                                                                                    |                                                                                                |
| Captive Portals | Enable                                                                                                    |                                                                                                |
| RemoteManager   | Function for the second second s |                                                                                                |
| > Network       | Event interface                                                                                                    | wan_wired ``<br>Network on which the ddns-updater scripts will be started                      |
| > Firewall      | Service                                                                                                    | ddns.oray.com                                                                                  |
| > System        |                                                                                                    |                                                                                                |
| > Logout        | Hostname                                                                                                    | mypersonaldomain.ddns.oray                                                                     |
|                 | Username                                                                                                    | myusername                                                                                     |
|                 | Password                                                                                                    |                                                                                                |
|                 | Source of IP address                                                                                                    | interface 💌                                                                                    |

### Diagram 3.2.1-1 DDNS Configuration

**Note:** If user wants to enable this function, the network that G808 belongs to must be distributed independent public network IP.

Default disable, please enable it if you want to use.

Setting step are as bellow:

| USR-G808                     | Enable               |                              |                               |
|------------------------------|----------------------|------------------------------|-------------------------------|
|                              | Event interface      | wan_wired <b>*</b>           |                               |
|                              |                      | Network on which the ddns-up | dater scripts will be started |
| Status                       | Service              | ddns oray com                |                               |
| <ul> <li>Services</li> </ul> | Service              | dansfordyreeni               |                               |
| private ip ddns              | Hostname             | mypersonaldomain.ddns.ora    |                               |
| Dynamic DNS                  | Username             | myusername                   |                               |
| Captive Portals              | Password             | •••••                        | 2                             |
| RemoteManager                |                      |                              |                               |
| > Network                    | Source of IP address | interface 🔻                  |                               |
| > Firewall                   | Interface            | eth0.2 T                     |                               |
| > System                     | Check for changed IP | 10                           |                               |
| > Logout                     | every                |                              |                               |
|                              | Check-time unit      | min <b>v</b>                 |                               |
|                              | Force update every   | 72                           |                               |
|                              | Force-time unit      | h v                          |                               |

### Diagram 3.2.1-2 DDNS Setting Webpage

### Please fill the parameters as the form below:

| Function | Content                  | Note                       |
|----------|--------------------------|----------------------------|
| Enable   | Choose the DDNS function | Default disable, users can |

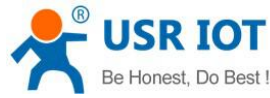

| Be Honest, Do Best ! | USR-G808 User Manual                            | Technical Support: h.usriot.com |
|----------------------|-------------------------------------------------|---------------------------------|
|                      |                                                 | choose to enable                |
| Event interface      | Choose the WAN port according your requirement  | E.g.choose wan_wired            |
| Service /URL         | Fill the DDNS server address                    | E.g. ddns.oray.com              |
| Domain name          | Fill the domain name you apply                  | E.g. 1a516r1619.iask.in         |
| Username             | Username                                        | E.g. ouclihuibin123             |
| Password             | Password                                        | E.g. ouclihuibin1231            |
| IP original          | Choose the interface here                       | Select interface                |
| Interface            | Name of the interface                           | E.g. choose eth0.2 here,        |
|                      |                                                 |                                 |
| Check the            | Check the interval for IP changing for IP might | E.g. 1 min                      |
| interval of the IP   | changing commonly. The value is smaller and the |                                 |
| changing time        | check will be more frequency                    |                                 |
| Forced update        | Forced upgrade interval                         | E.g. 72min                      |
| interval             |                                                 |                                 |

### Form 3.2.1-1 Parameters for DDNS

### • G808 doesn't support, user need choose '--custom--' on 'Service' and write correct service provider.

| USR-G808        | Enable               | 0                            |                               |
|-----------------|----------------------|------------------------------|-------------------------------|
|                 | Event interface      | wan_wired <b>•</b>           |                               |
| x - 2           |                      | Network on which the ddns-up | dater scripts will be started |
| > Status        | Service              | custom 🔻                     |                               |
| ✓ Services      | Service              | cascom                       |                               |
| private ip ddns | Custom update-URL    |                              |                               |
| Dynamic DNS     | Hostname             | mypersonaldomain.ddns.ora    |                               |
| Captive Portals | Username             | myusername                   |                               |
| RemoteManager   |                      |                              |                               |
| > Network       | Password             |                              | iii                           |
| > Firewall      | Source of IP address | interface 🔻                  |                               |
| > System        | Interface            | eth0.2 🔻                     |                               |
| > Logout        | Check for changed IP | 10                           |                               |
|                 | every                |                              |                               |
|                 | Check-time unit      | min 🔻                        |                               |
|                 | Force update every   | 72                           |                               |

Diagram 3.2.1-3 DDNS Setting Webpage

This function supports accessing to the router via domain name remotely Parameters filled as below: apply a hostname to point you IP of the WAN

| 10      |                        |          | Shine you in or the WAIN |      |                |
|---------|------------------------|----------|--------------------------|------|----------------|
|         |                        | username |                          |      |                |
|         |                        | Password |                          |      |                |
|         | Function               | Content  |                          | Note |                |
|         |                        |          |                          |      |                |
| Jinan U | SR IOT Technology Limi | ted      | 15                       |      | www.usriot.com |

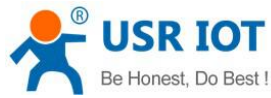

| De Honesi, Do Besi ! | USR-G808 User Manual                            | Technical Support: h.usriot.co |
|----------------------|-------------------------------------------------|--------------------------------|
| Enable               | Choose the DDNS function                        | Default disable, users can     |
|                      |                                                 | choose to enable               |
| Event interface      | Choose the WAN port according your requirement  | E.g.choose wan_wired           |
| Service /URL         | Fill the DDNS server address                    | E.g.                           |
|                      | Format:                                         | http://ouclihuibin123:ouc      |
|                      | http://username:password@ddns.oray.com/ph/updat | lihuibin1231@ddns.oray.c       |
|                      | e?hostname=domainname                           | om/ph/update?hostname          |
|                      |                                                 | =1a516r1619.iask.in            |
| Domain name          | Fill the domain name you apply                  | E.g. 1a516r1619.iask.in        |
| Username             | Username                                        | E.g. ouclihuibin123            |
| Password             | Password                                        | E.g. ouclihuibin1231           |
| IP original          | Choose the interface here                       | Select interface               |
| Interface            | Name of the interface                           | E.g. choose eth0.2 here,       |
|                      |                                                 | (wired WAN port)               |
| Check the            | Check the interval for IP changing for IP might | E.g. 1 min                     |
| interval of the IP   | changing commonly. The value is smaller and the |                                |
| changing time        | check will be more frequency                    |                                |
| Forced update        | Forced upgrade interval                         | E.g. 72min                     |
| interval             |                                                 |                                |

### Form 3.2.1-2 Parameters for DDNS

- Check the DDNS work or not( restart the router to make it work)
- Check your public IP
- > Then ping the domain name:1a516r1619.iask.in on the PC, if it is ok, the DDNS can be work

### • Function feature

- > User should choose 'Enable' on above figure to enable DDNS function at first
- Reset G808 to make new parameters take effect.
- Fill in the parameters strictly, make sure the accuracy of them like: service/URL, domain name, user name, password and the interface.
- > Even though the router under the subnet, this function can enable dynamic domain name
- > DDNS+port mapping can enable that remote access the subnet under the local router.
- Add more than one DDNS domain name.

### 3.2.2. WIFIdog

Have the device enter the external net. Then the first time for the device to enter the external net, login a certification webpage and do the certification.

The sense for WIFIdog: ① to keep the safety of the LAN, record the illegal behaviors such as net attack when using the public net. ② using in the advertisement. Collecting the information of he users under the router if they allow which is convenient for factories to promote.

Note: default disable, please enable it at first

Jinan USR IOT Technology Limited

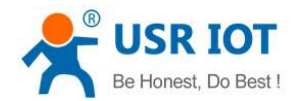

USR-G808

| > | Status          | General Settings white            | list Advanced Settings                                                                                                    |
|---|-----------------|-----------------------------------|----------------------------------------------------------------------------------------------------|
| ~ | Services        |                                   |                                                                                                    |
|   | private ip ddns | Enable                            | Image: Image: |
|   | Dynamic DNS     | Blacklist and whitelist<br>daemon | Blacklist and whitelist daemon, monitor the ip changes                                                                                                    |
|   | Captive Portals |                                   | eec57916f                                                                                                    |
|   | RemoteManager   | AP ID                             | Fill with wifidog server's correct AP ID                                                                                                    |
|   | Network         | wifidog server address            |                                                                                                    |
|   | Firewall        |                                   | ② Domain name or ip                                                                                                    |
|   | System          |                                   |                                                                                                    |
| > | Logout          |                                   | Save                                                                                                    |

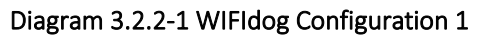

| > | Status          | General Settings white  | list Advanced Settings                                     |
|---|-----------------|-------------------------|------------------------------------------------------------|
| ~ | Services        |                         |                                                            |
|   | private ip ddns | Enable                  | 🗹 🎯 Enable or Disable wifidog                              |
|   | Dynamic DNS     | daemon enable           | Inable daemon for wifidog, ensure the thread always online |
|   | Captive Portals | Blacklist and whitelist | Blacklist and whitelist daemon, monitor the ip changes     |
|   | RemoteManager   | daemon                  |                                                            |
|   | Network         | AP ID                   | eec57916f                                                  |
|   | THERMOTIK       |                         | [2] Fill with wifidog server's correct AP ID               |
|   | Firewall        | wifidog server address  | wifiauth.zhangkongbao.com                                  |
|   | System          | willdog server address  | Domain name or ip                                          |
|   | Logout          |                         |                                                            |
|   |                 |                         | Save                                                       |
|   |                 | Diagram 3.2.2-2 \       | VIFIdog Configuration 2                                    |

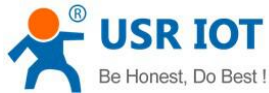

|                              | USR-G808 U               | ser Manual               | Technical Support: h.usriot.com |
|------------------------------|--------------------------|--------------------------|---------------------------------|
| USR-G808                     | General Settings white   | list Advanced Set        | tings                           |
| _                            | Encrypted transmission   | 🔲 👩 Enable SSL to ma     | ake transmission safe           |
| Status                       | Internal Interface       | br-lan                   | •                               |
| <ul> <li>Services</li> </ul> |                          | Configure Internal in    | terface, default br-lan         |
| private ip ddns              | External Interface       | eth0.2                   | v                               |
| Dynamic DNS                  |                          | ② Configure External in  | nterface                        |
| Cantina Dartala              | wifidog server port      |                          |                                 |
| Captive Portais              |                          | 🕝 default 2060           |                                 |
| RemoteManager                | HTTP Port                | 80                       |                                 |
| Network                      |                          | 🙆 default 80             |                                 |
| Firewall                     | wifidog server file path | /apps/wifiauth/          |                                 |
| System                       |                          | End with '/', for exan   | nple:'/', '/api/'               |
| Logout                       | Maximum access number    | 40                       |                                 |
|                              |                          | determined by route      | er ability, default 50          |
|                              | Check interval           | 60                       |                                 |
|                              |                          | ② Check interval for cli | ent access, default 60 second   |

Diagram 3.2.2-3 WIFIdog Configuration 3

User need choose 'Enable' and 'daemon enable' to use WIFI dog function. After configuring and clicking 'Save', user need reset G808 to make changing take effect.

| Function               | Parameters setting(if you want to use) | Note                                                 |  |
|------------------------|----------------------------------------|------------------------------------------------------|--|
| Enable certification   | choose                                 | Choose if you need, default<br>keep disable          |  |
| Daemon enable          | choose                                 | Choose if you need, default<br>keep disable          |  |
| AP ID                  | nfuold700                              | AP code                                              |  |
| WIFIdog server address | E.g. www.xxx.cn                        | Assist certification server address                  |  |
| Internal interface     | br-lan                                 | The name of the LAN                                  |  |
| External interface     | eth0.2                                 | Wired WAN port name ( if you access the net via 4G , |  |

Jinan USR IOT Technology Limited

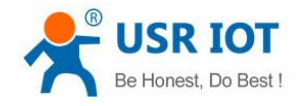

....

Technical Support: h.usriot.com

|                           |                    | fill the eth1)            |
|---------------------------|--------------------|---------------------------|
| Certification server road | /apps/WIFIguanjia/ | Certification server road |
|                           |                    |                           |

Form 3.2.2-1 WIFIdog Default Parameters List

Fill the parameters in the form and then open a browser enter a IP randomly, you can see the certification webpage, fill the phone number and enter.

Cooperating server to realize the SMS certificating login, we hat in and QQ in, of course you need custom the server software.

### Note:

- The WIFIdog function in this router is demo. Please contact us and have a custom if you need: http://www.usr.cn/Custom/index.html
- If you do not need it, please do not enable it, otherwise the router can not access the external net( certificate and you can access)
- > Please do not enable this function with MultiWAN!!! They can not be used at same time.

### 3.2.3. Remote Manager

### Remote Firmware Upgrade

User can configure this function by Web Server as follow:

| > | Status          | Configuration                     |              |
|---|-----------------|-----------------------------------|--------------|
| ~ | Services        | FirmwareUpgrade                   | usMonitor    |
|   | private ip ddns |                                   |              |
|   | Dynamic DNS     | Enable Remote Firmware<br>Upgrade |              |
|   | Captive Portals | Remote Address                    | ycsj1.usr.cn |
| > | Network         | Port                              | 30001        |
| Σ | Firewall        | Interval(seconds)                 | 1800         |
| > | System          |                                   |              |
| > | Logout          |                                   | Save Apply   |
| _ |                 | Diagram 3.2.3-1 Remote Firmv      | vare Upgrade |
|   | Function        | Parameters setting (if will be    | need) Note   |

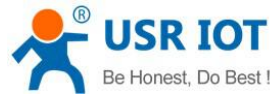

| Be Honest, Do Best !   | USR-G808 User Manual                       | Technical Support: h.usriot.com |  |
|------------------------|--------------------------------------------|---------------------------------|--|
| Enable remote firmware | Choose                                     | Default enable                  |  |
| function               |                                            |                                 |  |
| Remote address         | Remote firmware upgrade server address     | Default ycsj1.usr.cn            |  |
| Port                   | Remote upgrade firmware server port        | Default 30001                   |  |
| Interval               | The interval device sending information to | Default 1800s                   |  |
|                        | server                                     |                                 |  |

Form 3.2.3-1 Remote Upgrade Default Parameters

### Remote Monitor

This function can realize reporting G808 information(Such as flow, firmware version, RSSI, IMEI) to Remote Monitor server and Remoter Monitor server can also send commands to control G808. User can configure this function by Web Server as follow:

|   | USR-G808        | Configuration              |              |
|---|-----------------|----------------------------|--------------|
| > | Status          | FirmwareUpgrade            | usMonitor    |
| ~ | Services        | Enable Remote Monitor      |              |
|   | private ip ddns | Remote Address             | ycsj1.usr.cn |
|   | Dynamic DNS     | Port                       | 30001        |
|   | Captive Portals | Heartpkt Content           | Heartpkt     |
|   | RemoteManager   |                            |              |
| > | Network         | Heartpkt Interval(seconds) | 30           |
| > | Firewall        | Interval(seconds)          | 600          |
| > | System          |                            |              |
| > | Logout          |                            | Save Apply   |

Diagram 3.2.3-2 Remote Monitor

| Function              | Parameters setting (if will be used)   | Note                 |
|-----------------------|----------------------------------------|----------------------|
| Enable remote monitor | choose                                 | Default is disable   |
| Remote address        | Remote firmware upgrade server address | Default ycsj1.usr.cn |
| Port                  | Remote monitor server port             | Default 30001        |
| Heartpkt content      | The heartbeat package content          | Default heartpkt     |

Jinan USR IOT Technology Limited

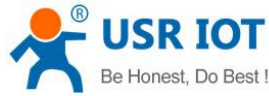

| Э | Honest, Do Best ! | st, Do Best ! USR-G808 User Manual Technical Suppo         |              | .com |
|---|-------------------|------------------------------------------------------------|--------------|------|
|   |                   | that device send to serve.                                 |              |      |
|   | Heartpkt interval | The interval that device send heartbeat package.           | Default 30s  |      |
|   | Interval          | the interval that device submit the operating information. | Default 600s |      |

### Form 3.2.3-2 Remote Monitor Default Parameters

Note: the detailed using of remote monitor and remote upgrade, please login ycsj1.usr.cn

### 3.2.4. LAN Interface

- ➢ G808 supports four wired LAN interfaces(LAN1∼LAN4).
- > WIFI interface also belongs to LAN interface(wireless LAN interface).
- Default settings: Static IP (IP address: 192.168.1.1);
- Subnet mask: 255.255.255.0;
- Enable DHCP Server function.
- > LAN interface functional diagram as follow:
- Supports simple status statistics function

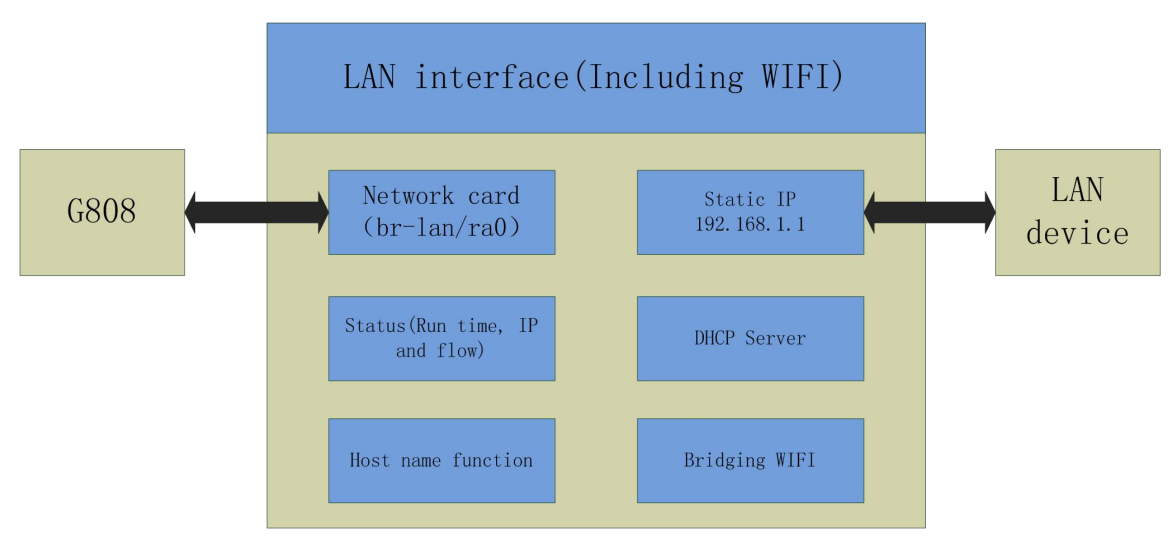

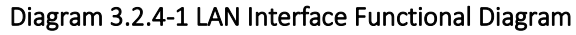

User can configure LAN interface as follows:

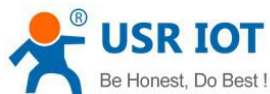

| Be Honest, Do Best !  |                         | USR-G808 User Manual                                                                 | Technical Support: h.usriot.com |
|-----------------------|-------------------------|--------------------------------------------------------------------------------------|---------------------------------|
| Status 🔷              | Internace Overv         | iew                                                                                  |                                 |
| Services              | Network                 | Status                                                                               | Actions                         |
| Network               | LAN                     | Uptime: 0h 57m 50s<br>MAC-Address: D8:B0:4C:D9:4F:30                                 | a Connect                       |
| Interfaces<br>APNSET  | <b>₫ (ഈ⊛)</b><br>br-lan | RX: 1.54 MB (18252 Pkts.)<br>TX: 1.35 MB (9755 Pkts.)<br>IPv4: 192.168.1.1/24        | C Edit 💼 Delete                 |
| IPSECSET              | WAN_4G1                 | Uptime: 0h 0m 0s                                                                     | Stop                            |
| Wifi<br>DHCP and DNS  | eth2                    | MAC-Address: E2:7C:98:39:B0:38<br>RX: 0.00 B (0 Pkts.)<br>TX: 0.00 B (0 Pkts.)       | 🗹 Edit 💼 Delete                 |
| Hostnames             | WAN_4G2                 | Uptime: 0h 0m 0s                                                                     | 🖉 Connect 🛛 🙆 Stop              |
| Static Routes         | eth1                    | MAC-Address: 00:A0:C6:00:00:00<br>RX: 0.00 B (0 Pkts.)<br>TX: 10.14 KB (38 Pkts.)    | 🕝 Edit 💼 Delete                 |
| Diagnostics           | WAN WIRED               | Uptime: 0h 0m 0s                                                                     |                                 |
| Qos<br>Load Balancing | eth0.2                  | MAC-Address: D8:B0:4C:D9:4F:30<br>RX: 0.00 B (0 Pkts.)<br>TX: 395.76 KB (1160 Pkts.) | Connect Stop                    |
| Firewall              |                         |                                                                                      |                                 |
| System                | 🛃 Add new interfa       | ace                                                                                  |                                 |

### Diagram 3.2.4-2 LAN Interface configuration 1

|   | USR-G808           | General Setup                | hysical Setti | ngs                 | Firewall Settings                                                                                                    |
|---|--------------------|------------------------------|---------------|---------------------|----------------------------------------------------------------------------------------------------|
| > | Status<br>Services | Sta                          | atus          | ള്ള<br>or-lan       | Uptime: 0h 59m 10s<br>MAC-Address: D8:B0:4C:D9:4F:30<br>RX: 1.60 MB (18857 Pkts.)<br>TX: 1.46 MB (10219 Pkts.)<br>IPv4: 192.168.1.1/24<br>IPv6: FDD1:B494:14C5:0:0:0:0:1/60 |
|   | Network            |                              |               |                     |                                                                                                    |
|   | System             | Proto<br>Really switch proto | col?          | tic add<br>Switch   | h protocol                                                                                                    |
|   | Logout             | IPv4 addr                    | ress 19       | 2.168.              | .1.1                                                                                                    |
|   |                    | IPv4 netm                    | nask 255      | 5.255.2             | 255.0 🔹                                                                                                    |
|   |                    | IPv4 gates                   | way           |                     |                                                                                                    |
|   |                    | IPv4 broad                   | cast          |                     |                                                                                                    |
|   |                    | Use custom DNS serv          | vers 8.       | 8.8.8               | <u> </u>                                                                                                    |
|   |                    |                              | 8.            | 8. <mark>4.4</mark> | G                                                                                                    |

### Diagram 3.2.4-3 LAN Interface configuration 2

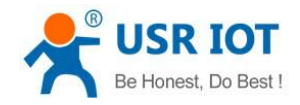

### 3.2.5. DHCP

Default DHCP sever function of the LAN enable(choose to disable) all the device access to the LAN interface can obtain IP address automatically.

DHCP Server default range of distribution is from 192.168.1.100 to 192.168.1.250

Default address lease time is 12 hours. Address range and lease time can be changed.

After entering Web Server LAN interface configuration web page, user can find 'DHCP Server' on Web Server as follow:

| > Status       |                  |                                                                  |
|----------------|------------------|------------------------------------------------------------------|
| > Services     | DHCP Server      |                                                                  |
| ✓ Network      |                  |                                                                  |
| Interfaces     | General Setup    |                                                                  |
| APNSET         | Ignore interface | Disable DHCP for this interface.                                 |
| IPSECSET       | Start            | 100                                                              |
| Wifi           |                  | Output Lowest leased address as offset from the network address. |
| DHCP and DNS   | Limit            | 150                                                              |
| Hostnames      |                  | Maximum number of leased addresses.                              |
| Static Routes  | Leasetime        | 12h                                                              |
| Diagnostics    |                  | Expiry time of leased addresses, minimum is 2 minutes (2m).      |
| QoS            |                  |                                                                  |
| Load Balancing |                  |                                                                  |
| > Firewall     |                  | Save Apply                                                       |
| > System       |                  |                                                                  |

Diagram 3.2.5-1 DHCP Server Configuration

### 3.2.6. WAN Interface

- ➢ G808 supports one wired WAN interface.
- > WAN interface supports DHCP Client, static IP and PPPOE mode.
- > Default setting is DHCP Client mode.

User can configure WAN interface as follows:

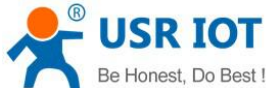

|                           | Network           | Status                                                                                                    | Actions         |
|---------------------------|-------------------|----------------------------------------------------------------------------------------------------|-----------------|
| USR-G808                  | LAN               | Uptime: 1h 5m 11s<br>MAC-Address: D8:B0:4C:D9:4F:30                                                                 | @ Connect       |
| > Status                  | ø (∰⊛)<br>br-lan  | RX: 1.84 MB (21438 Pkts.)<br>TX: 1.78 MB (12044 Pkts.)<br>IPv4: 192.168.1.1/24<br>IPv6: FDD1:B494:14C5:0:0:0:0:1/60 | Connect Stop    |
| Network 1<br>Interfaces 2 | WAN_4G1           | Uptime: 0h 0m 0s<br>MAC-Address: E2:7C:98:39:B0:38<br><sup>3</sup> RX: 0.00 B (0 Pkts.)<br>TX: 0.00 B (0 Pkts.)     | Connect Stop    |
| APNSET                    | WAN_4G2           | Uptime: 0h 0m 0s                                                                                                    | Connect 🔞 Stop  |
| IPSECSET<br>Wifi          | eth1              | MAC-Address: 00:A0:C6:00:00:00<br>RX: 0.00 B (0 Pkts.)<br>TX: 33.15 KB (120 Pkts.)                                  | C Edit Delete   |
| DHCP and DNS              | WAN WIRED         | Uptime: 0h 0m 0s                                                                                                    | Connect Con     |
| Hostnames                 | 22                | MAC-Address: D8:B0:4C:D9:4F:30<br>RX: 0.00 B (0 Pkts.)                                                              | Stop            |
| Static Routes             | eth0.2            | TX: 446.03 KB (1307 Pkts.)                                                                                          | 🗹 Edit 🧰 Delete |
| Diagnostics               | 🖪 Add new interfa | ace                                                                                                    |                 |
| QoS                       |                   |                                                                                                    |                 |

### Diagram 3.2.6-1 WAN Interface Configuration 1

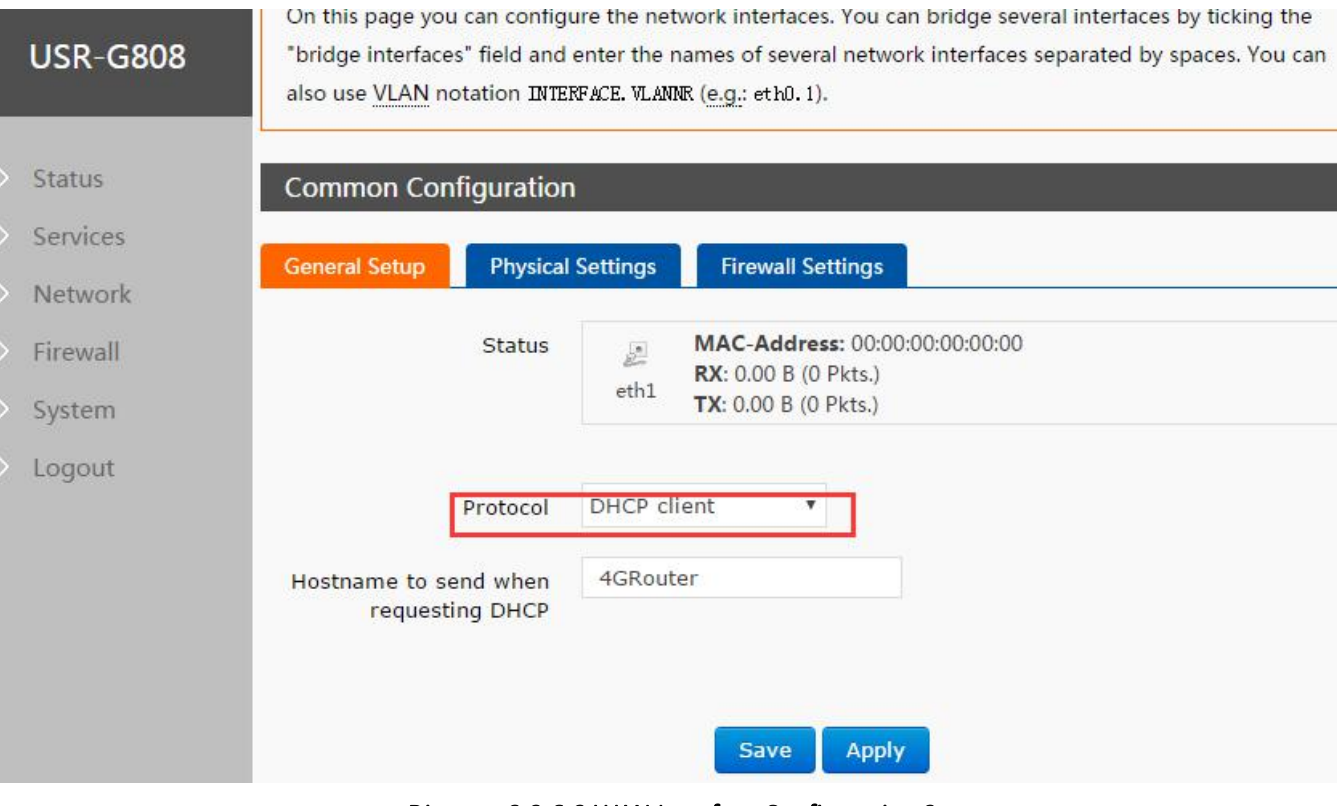

Diagram 3.2.6-2 WAN Interface Configuration 2

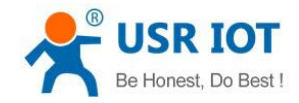

## 3.2.7. WLAN

- ➢ G808 is a AP actually and supports other STA devices connecting to.
- G808 supports at most 24 STA devices to connect
- About 150 meters radius WIFI coverage area in open field.
- LAN and WLAN can be exchange
- Radio on/off default be on
- WIFI interface functional diagram as follow:

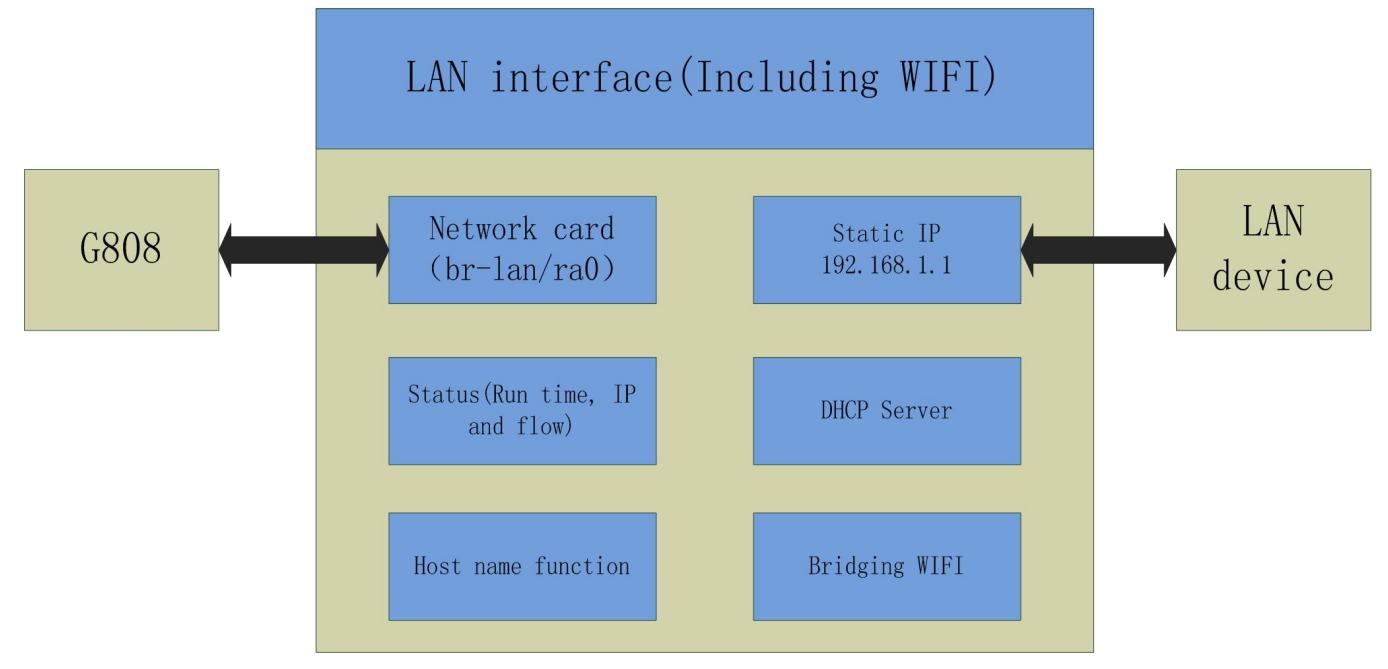

Diagram 3.2.7-1 WIFI Interface Functional Diagram

Default settings of WIFI interface as follows:

| Parameters        | Default setting                    |
|-------------------|------------------------------------|
| SSID              | USR-G808-XXXX(XXXX is MAC address) |
| Password          | www.usr.cn                         |
| Channel           | Auto                               |
| Bandwidth         | 40MHz                              |
| Encryption method | WPA2-PSK                           |

Form 3.2.7-1WIFI Interface Default Settings

User can configure WIFI interface as follow:

![](_page_25_Picture_0.jpeg)

Technical Support: h.usriot.com

| > | Status         | multi-SSID capable). Per ner | multi-SSID capable). Per network settings like encryption or operation mode are grouped in the <i>Interface</i> |  |  |
|---|----------------|------------------------------|----------------------------------------------------------------------------------------------------|--|--|
| > | Services       | Configuration.               |                                                                                                    |  |  |
| ~ | Network        | Device Configuration         | Device Configuration                                                                                            |  |  |
|   | Interfaces     | General Setur                | red Settings                                                                                                    |  |  |
|   | APNSET         | Schold Schip                 | set settings                                                                                                    |  |  |
|   | IPSECSET       | Status                       | Mode: Master   SSID: USR-G808-4F30                                                                              |  |  |
|   | Wifi           |                              | Channel: 4   Bitrate: 300.0 Mbit/s                                                                              |  |  |
|   | DHCP and DNS   |                              |                                                                                                    |  |  |
|   | Hostnames      | Radio on/off                 | on 🔻                                                                                                    |  |  |
|   | Static Routes  | N <mark>etwork Mode</mark>   | 802.11b/g/n ▼                                                                                                   |  |  |
|   | Diagnostics    | Channel                      | auto 🔻                                                                                                    |  |  |
|   | QoS            | Rand Width                   | 40MHz ¥                                                                                                    |  |  |
|   | Load Balancing | Band Wider                   | 101112                                                                                                    |  |  |
| > | Firewall       |                              |                                                                                                    |  |  |
| > | System         | Interface Configuration      | n                                                                                                    |  |  |

### Diagram 3.2.7-2 WIFI Setting Webpage

![](_page_25_Figure_5.jpeg)

![](_page_25_Figure_6.jpeg)

![](_page_26_Picture_0.jpeg)

|   | Be Honest, Do Best ! | USR-C                   | 5808 User Manual | Technical Support: h.usriot.com |
|---|----------------------|-------------------------|------------------|---------------------------------|
| Ľ | Network              | Channel<br>Band Width   | auto<br>40MHz V  | T                               |
|   | APNSET               |                         |                  |                                 |
|   | IPSECSET             | Interface Configuration | l .              |                                 |
| [ | Wifi                 | General Setup Wireless  | s Security       |                                 |
|   | DHCP and DNS         |                         |                  |                                 |
|   | Hostnames            | Encryption              | WPA2-PSK         |                                 |
|   | Static Routes        | Cipher                  | Force CCMP (AES) | ×                               |
|   | Diagnostics          | Кеу                     | •••••            | a a                             |
|   | QoS                  |                         |                  |                                 |
|   | Load Balancing       |                         |                  |                                 |
| > | Firewall             |                         | Save             | Apply                           |
| > | System               |                         |                  |                                 |

### Diagram 3.2.7-4 Setting the WIFI Password

User can change Radio on/off to off to close WIFI interface( effect immediately), network mode, channel and band width

| > | Status         | • | Configuration.          |                                    |
|---|----------------|---|-------------------------|------------------------------------|
| > | Services       |   |                         |                                    |
| ~ | Network        |   | Device Configuration    |                                    |
|   | Interfaces     |   | General Setup Advance   | ed Settings                        |
|   | APNSET         |   | Status                  | Mode: Master   SSID: USR-G808-4F30 |
|   | IPSECSET       |   |                         | BSSID: D8:B0:4C:D9:4F:2F           |
|   | Wifi           |   |                         |                                    |
|   | DHCP and DNS   |   | Radio on/off            | on 🔻                               |
|   | Hostnames      |   | Network Mode            | 802 11b/g/n ¥                      |
|   | Static Routes  |   | Network Hode            | 5521115/ g/ m                      |
|   | Diagnostics    |   | Channel                 | auto                               |
|   | QoS            |   | Band Width              | 40MHz •                            |
|   | Load Balancing |   |                         |                                    |
|   | Firewall       |   | Interface Configuration |                                    |
| > | System         |   | General Setup           | Security                           |
|   |                |   | Diagra                  | am3.2.7-5 Other WIFI Setting       |

![](_page_27_Picture_0.jpeg)

### 3.2.8. Dual 4G Interface

![](_page_27_Figure_4.jpeg)

![](_page_27_Figure_5.jpeg)

|   |                                            | Di                      | agram 3.2.8-1 4G Interface Function                                                                                                    | al           |  |  |
|---|--------------------------------------------|-------------------------|----------------------------------------------------------------------------------------------------|--------------|--|--|
|   | User can configure                         | e 4G interfaces by V    | Veb Server as follow:                                                                                                    |              |  |  |
| > | Status                                     | Network                 | Status                                                                                                    | Actions      |  |  |
| ~ | Services<br>Network<br>Interfaces          | LAN<br>多 (変変)<br>br-lan | Uptime: 1h 18m 45s<br>MAC-Address: D8:B0:4C:D9:4F:30<br>RX: 2.33 MB (26754 Pkts.)<br>TX: 2.34 MB (15554 Pkts.)<br>IPv4: 192.168.1.1/24<br>IPv6: FDD1:B494:14C5:0:0:0:0:1/60 | Connect Stop |  |  |
|   | IPSECSET<br>Wifi                           | WAN_4G1                 | Uptime: 0h 0m 0s<br>MAC-Address: E2:7C:98:39:B0:38<br>RX: 0.00 B (0 Pkts.)<br>TX: 0.00 B (0 Pkts.)                                                                          | Connect Stop |  |  |
|   | DHCP and DNS<br>Hostnames<br>Static Routes | WAN_4G2                 | Uptime: 0h 0m 0s<br>MAC-Address: 00:A0:C6:00:00:00<br>RX: 0.00 B (0 Pkts.)<br>TX: 33.38 KB (120 Pkts.)                                                                      | Connect Stop |  |  |
|   | Diagnostics<br>QoS<br>Load Balancing       | WAN_WIRED               | Uptime: 0h 0m 0s<br>MAC-Address: D8:B0:4C:D9:4F:30<br>RX: 0.00 B (0 Pkts.)<br>TX: 538.72 KB (1578 Pkts.)                                                                    | Connect Stop |  |  |
| > | Firewall<br>System                         | 🖪 Add new interfa       | ice                                                                                                    |              |  |  |
|   | Diagram 3.2.8-2 4G Interface Configuration |                         |                                                                                                    |              |  |  |

- > The protocol of the 4G interface: please keep default and do not modify
- > The router using wired WAN port at first, then are the 4G nets.choose one interface in one application
- ▶ If you using APN private card, refer to the APN setting chapter.

![](_page_28_Picture_0.jpeg)

### 3.2.9. APN Setting

APN parameters setting are as fellows, including SIM 1 setting and SIM2 setting:

When user want to configure and use G808, the first and most important step is to configure APN settings. Different operator have different APN(access point name). If user uses the SIM card from the operator, must know the APN. User can ask SIM card operator for APN information. There are three main parameters about APN: APN address, username and password. Sometimes only configuring APN address is enough.

APN configuration by Web Server as follow:

| 4<br>USR-G808  | SIM1 Configuration | APN LTE Config                              | SIM Info          |   |
|----------------|--------------------|---------------------------------------------|-------------------|---|
|                | 1                  | APNAddress                                  | AutoCheck         |   |
| > Status       |                    | Username                                    |                   |   |
| > Services     |                    | Password                                    |                   |   |
| Interfaces     |                    | AuthType                                    | PAP               | ٣ |
| APNSET         |                    | Check Registered                            | 30                |   |
| IPSECSET       |                    | WAN Priority                                | wanfirst <b>T</b> |   |
| Wifi           |                    | Reference Mode                              | Custom            |   |
| Hostnames      |                    |                                             |                   | - |
| Static Routes  |                    | Reference Address(Can<br>only enter the IP) | 8.8.8.8           | • |
| Diagnostics    |                    |                                             |                   |   |
| QoS            |                    | SIM2 Configuration                          |                   |   |
| Load Balancing |                    |                                             |                   |   |

Diagram 3.2.9-1 APN configuration

APN Address: Default is AutoCheck, user can choose '--custom--' and write correct SIM card APN address. And user can keep AuthType and Check Registered (Seconds) as default settings.

| APN             | LTE Config    | SIM Infe    | D             |                  |    |       |
|-----------------|---------------|-------------|---------------|------------------|----|-------|
|                 | APNAddres     | s Auto      | Check         | 9                | •  |       |
|                 | Usernam       | e Auto      | Check<br>stom | 0                |    |       |
|                 | Diagram 3.2.9 | 9-2 APN Ad  | dress Sele    | ct               |    |       |
| Parameters name | Functior      | า           |               |                  |    |       |
| APN address     | Please        | fill the fi | ght APN       | address, default | is | check |
|                 | automat       | tically.    |               |                  |    |       |
| Jsername        | Default       | none, pleas | e fill if you | u use the APN    |    |       |
|                 |               |             |               |                  |    |       |

![](_page_29_Picture_0.jpeg)

USR-G808 User ManualTechnical Support: h.usriot.compasswordDefault none, please fill if you use the APNPDP typeDefaultAuth TypeDefaultOthersPlease keep default

### Form 3.2.9-1 APN Parameters

- Common phone card, please ignore it.
- ▶ If using the APN card, please fill the APN address , username and the password.
- > The configuring way for SIM 1 and SIM2 are same.
- > After user configuring successfully, user can click 'SIM Info' above to check SIM card 1 and SIM card 2 information.

### Modify APN

Firstly, select the "custom" in the APN, and fill the right APN address in it. After setting ,please restart the router.

![](_page_29_Figure_9.jpeg)

![](_page_29_Figure_10.jpeg)

#### • Network format selection

The network format, default is automatically:  $4G \rightarrow 3G \rightarrow 2G$ , and access to the net automatically. If what you need

![](_page_30_Picture_0.jpeg)

Technical Support: h.usriot.com

is not the 4G SIM card, or the net need to appoint( such as using the 2G or 3G), please select the network format, otherwise it will be affect for the netting rate.

![](_page_30_Figure_4.jpeg)

![](_page_30_Figure_5.jpeg)

If you choose the 3G mode or 3G at first, when connecting the net, the router will connect the 3G net more accuracy.

| Selection | Means                | Order    | Note                   |
|-----------|----------------------|----------|------------------------|
| Automatic | Select automatically | 4G>3G>2G | Default                |
| 2G        | Using 2G             | 2G>3G>4G | When using the 2Gcard  |
| 3G        | Using 3G             | 3G>2G>4G | When using the 3G card |
| 4G        | Using 4G             | 4G>3G>2G | When using the China   |
|           |                      |          | Mobile/China Unicom/   |
|           |                      |          | China Telecom 4G       |
| Others    |                      |          |                        |

### Form 3.2.9-2 Network Format Selection

### • SIM card information display

In this webpage, there is the information of the SIM1 and SIM2 where display the detailed parameters to configuring. If there is some issue for netting, check here and you might find the question.

![](_page_31_Picture_0.jpeg)

### 3.2.10. Network Backup

Network backup determine whether the net is still work via ping one time according to the order of the priority, can be enable from the timing task. Mode option: wired priority, hot mode and cold mode(default is hot mode)

Wired priority: choose the wired priority in APN, testing ping or not, if it ok ,using wired, otherwise choose 4G.

**Heat mode:** choose hot mode in the SIM card of the APN, and the two 4G connect the module in time, but current only using SIM1, using SIM2 if the SIM1 can not work.

**Cold mode**: choose the cold mode ,only enable one SIM card, only using SIM1, using SIM2 if the SIM1 can not work.(default the SIM2 disable)

|                | (Seconds)             |                                                                              |
|----------------|-----------------------|------------------------------------------------------------------------------|
| USR-G808       | Reference Mode        | Custom T                                                                     |
|                | Reference Plote       | Custom                                                                       |
|                | Reference Address(Can | 8.8.8.8                                                                      |
| Status         | only enter the IP)    |                                                                              |
| > Services     |                       |                                                                              |
| ✓ Network      |                       |                                                                              |
| Interfaces     | SIM Work Mode Config  | uration                                                                      |
| APNSET         | Work Mode Select      |                                                                              |
| IPSECSET       | WORK WODE Select      |                                                                              |
| Wifi           | Work Mode             | Heat Mode V                                                                  |
| DHCP and DNS   |                       | Cold Mode me time in hot mode, and only one module is activated in cold mode |
| Hostnames      |                       |                                                                              |
| Static Routes  |                       |                                                                              |
| Diagnostics    |                       | Save Apply                                                                   |
| QoS            |                       |                                                                              |
| Load Palancing |                       |                                                                              |

#### Diagram 3.2.10-1 Dual 4G Working

### 3.2.11. Load balancing

Load balancing function will configure dual 4G interfaces to realize dual 4G interfaces load balancing. User can configure this function by Web Server as follow:

- Setting the different gateway hops to the interface, then submit.
   For example: set the gateway hop of the 4G1 as 40, 4G2 as 43 (note: no setting and no load balancing)
- ✓ Create two interfaces, here is wan\_4g1 and wan\_4g2, then add. Note: the name of the interface as same as the above.

![](_page_32_Picture_0.jpeg)

| Be Honest, Do Best ! | USR-G808 User Manual | Technical Support: h.usriot.com |
|----------------------|----------------------|---------------------------------|
| > Status             |                      |                                 |
| > Services           |                      |                                 |
| ✓ Network            | Overview Configu     | uration Advanced                |
| Interfaces           | Interface Status     | Detailed Status                 |
| APNSET               |                      |                                 |
| IPSECSET             | NAMANI T. A          |                                 |
| Wifi                 |                      |                                 |
| DHCP and DNS         | No www.an interfact  | es lound                        |
| Hostnames            | MWAN Interface       | e Systemlog                     |
| Static Routes        | No MWAN system       | alog history found              |
| Diagnostics          |                      |                                 |
| QoS                  |                      |                                 |
| Load Balancing       |                      |                                 |
| Firewall             |                      |                                 |
| > System             |                      |                                 |
| > Logout             |                      |                                 |

Diagram 3.2.11-2 Load Balancing Configuration

- ✓ Interface configuring
- ✓ Members configuring: setting the different weight for them:4G1:4G2=3:2=60%:40%
- ✓ Policies configuring: member used and standby member
- $\checkmark$  Rules configuring: set the remote IP , protocol and policies

Until now, save the 4G1 and 4G2 is ok. Please restart it.

From now, click the interface status in the overview, if the interface green, setting successful, otherwise is red. Also you can see the load weight.

Note: the below is my configuring file, copy it to advanced->MWAN configuring files, then restart G808.

config interface 'wan\_4g1'

option enabled '1' option count '1' option reliability '1' list track\_ip '114.114.114.114' option timeout '3' option interval '5' option down '3' option up '3'

config interface 'wan\_4g2' option enabled '1' option reliability '1' option count '1'

![](_page_33_Picture_0.jpeg)

list track\_ip '114.114.114.114' option timeout '3' option interval '5' option down '3' option up '3' config member 'wan 4g1 m w' option interface 'wan\_4g1' option weight '50' option metric '1' config member 'wan\_4g2\_m\_w' option interface 'wan\_4g2' option weight '40' option metric '1' config policy 'balanced' list use member 'wan 4g1 m w' list use\_member 'wan\_4g2\_m\_w' config rule 'default rule' option dest ip '0.0.0.0/0' option use policy 'balanced'

### 3.2.12. VPN Client (PPTP、L2TP、IPSEC、OPENVPN、GRE、SSTP)

VPN(Virtual Private Network) has Client and Server two parts and protocols includes PPTP, L2TP, ipsec, openvpn, gre, sstp and so on.

**Note:** the below VPN default have not configured, choose the related VPN protocol to connect according to the related demand.

### 3.2.12.1. **PPTP Client**

PPTP is point-to-point tunnel protocol which uses one TCP connection(port 1723) to maintain tunnel. PPTP protocol will use GRE technology to encapsulate data into PPP data and transmit through tunnel, then encrypt or compress the PPP data.

• The setting way for the PPTP

E.g. a enterprise located in Jinan, and branches in Shenzhen, now it need to build a network to allow the employees in shenzhen to access the head office net. If the PPTP has built(according to the different setting way to the different server, you can refer to the server configuring instr)

Configuring PPTP client:

If PPTP Server has been established, user can configure PPTP Client by Web Server as follows:

![](_page_34_Picture_0.jpeg)

Technical Support: h.usriot.com

| USR-G808                                      |                                             |                                                        |
|-----------------------------------------------|---------------------------------------------|--------------------------------------------------------|
|                                               | Create Interface                            |                                                        |
| > Status                                      | Name of the new interface                   | test [2] The allowed characters are: A-Z, a-Z, 0-9 and |
| <ul> <li>Services</li> <li>Network</li> </ul> | Protocol of the new<br>interface            | Static address 🔹                                       |
| Interfaces<br>APNSET                          | Create a bridge over<br>multiple interfaces | DHCP client<br>Unmanaged<br>DHCPv6 client              |
| IPSECSET                                      | Cover the following interface               | PPtP<br>PPPoE er: "apcli0"<br>PPPoATM h: "eth0"        |
| Wifi                                          |                                             | UMTS/GPRS/EV-DO<br>L2TP : "eth0.1" (lan)               |
| DHCP and DNS                                  |                                             | GRE : "eth0.2" (wan_wired)                             |
| Hostnames                                     |                                             | TAP er: "eth1" (wan_4g2)<br>SSTP er: "eth2" (wan_4g1)  |
| Static Routes                                 |                                             | Relay bridge<br>Ethernet Adapter: "ra0"                |
| Diagnostics                                   |                                             | Ethernet Adapter: "teql0"     Ethernet Adapter: "wds0" |
| QoS                                           |                                             | Ethernet Adapter: "wds1"                               |
| Load Balancing                                |                                             | Ethernet Adapter: "wds2"                               |

![](_page_34_Figure_4.jpeg)

| USR-G808             | WAN_4G1 WAN_WIRED WAN_4G2 LAN TEXT                                                                                                    |
|----------------------|----------------------------------------------------------------------------------------------------|
| > Status             | Interfaces - TEXT                                                                                                    |
| Services     Vetwork | On this page you can configure the network interfaces. You can bridge several interfaces by tick names of several network interfaces separated by spaces. You can also use <u>VLAN</u> notation INTER |
| Interfaces           | Common Configuration                                                                                                    |
| IPSECSET             | General Setup Advanced Settings Firewall Settings                                                                                                    |
| Wifi<br>DHCP and DNS | Status         RX: 0.00 B (0 Pkts.)           pptp-text         TX: 0.00 B (0 Pkts.)                                                                                                    |
| Hostnames            | Protocol PPtP v                                                                                                    |
| Diagnostics          | VPN Server                                                                                                    |
| QoS                  | PAP/CHAP username                                                                                                    |
| Load Balancing       | PAP/CHAP password                                                                                                    |

### Diagram 3.2.12.1-3 PPTP Client Configuration 1

Jinan USR IOT Technology Limited

- ✓ User can choose only MSChapV2 encryption in 'Advanced Settings' according to whether PPTP Server only supports MPPE encryption.
- ✓ And in Firewall Settings, user can choose WAN or LAN according to dialing way.
- ✓ Then there is some running time in the webpage of the VPN interface, means the VPN has work, you can access the VPN network.

### 3.2.12.2. L2TP Client

L2TP is Layer 2 Tunneling Protocol which is similar to PPTP protocol. G808 supports multiple authentication methods such as tunnel password authentication and CHAP, and supports MPPE and L2TP OVER IPSEC encryption way. User can add a new interface with L2TP protocol by **3.2.12.1PPTP Client** way and configure by Web Server as follow:

| × | Status         | Common Configuration                                                                                 |  |  |  |
|---|----------------|----------------------------------------------------------------------------------------------------|--|--|--|
| > | Services       | General Setup Advanced Settings Firewall Settings                                                    |  |  |  |
| ~ | Network        |                                                                                                    |  |  |  |
|   | Interfaces     | Auth Type No Authby T                                                                                |  |  |  |
|   | APNSET         | Set Static Ip<br>MSChapV2<br>MSChapV2 EAP PAP CHAP                                                   |  |  |  |
|   | IPSECSET       | L2TP OVER IPSEC                                                                                      |  |  |  |
|   | Wifi           | Enable                                                                                               |  |  |  |
|   | DHCP and DNS   | Enable IPv6 negotiation on logotiation by the PPP link                                               |  |  |  |
|   | Hostnames      |                                                                                                    |  |  |  |
|   | Static Routes  | Use default gateway 🛛 🕜 If unchecked, no default route is configured                                 |  |  |  |
|   | Diagnostics    | Use gateway metric 0                                                                                 |  |  |  |
|   | QoS            | Custom Subnet Mask 🔲 🍘 If unchecked, default Subnet Mask is 255.255.255.255                          |  |  |  |
|   | Load Balancing | Ellabled                                                                                             |  |  |  |
|   | Firewall       | Use DNS servers 🕜 😰 If unchecked, the advertised DNS server addresses are ignored advertised by peer |  |  |  |
|   | System         | LCP echo failure threshold 3                                                                         |  |  |  |

Diagram 3.2.12.2-1 L2TP Client configuration 1

![](_page_36_Picture_0.jpeg)

| Be Honodi, Bo Beat | USR                                        | -G808 User Manual                | Technical Support: h.usriot.com  |
|--------------------|--------------------------------------------|----------------------------------|----------------------------------|
| > Status           | Common Configuration                       | n                                |                                  |
| > Services         | General Setup Advanc                       | ed Settings Firewall Settings    |                                  |
| ✓ Network          |                                            |                                  |                                  |
| Interfaces         | Auth Type                                  | No Authby 🔻                      |                                  |
| APNSET             | Set Static Ip                              |                                  |                                  |
| IPSECSET           | Tunnel Auth Password                       | 2                                | 1                                |
| Wifi               | Enable                                     |                                  |                                  |
| DHCP and DNS       | Tunnel Auth Password                       |                                  |                                  |
| Hostnames          |                                            | Character: 1-16                  |                                  |
| Static Routes      | Enable IPv6 negotiation on<br>the PPP link |                                  |                                  |
| Diagnostics        | Use default dateway                        | 🖉 🧑 If unchecked no default rou  | te is configured                 |
| QoS                | and a second gaterialy                     |                                  | te is configured                 |
| Load Balancing     | Use gateway metric                         | 0                                |                                  |
| > Firewall         | Custom Subnet Mask<br>Enabled              | 🔲 👩 If unchecked, default Subnet | t Mask is 255.255.255.255        |
| > System           |                                            |                                  |                                  |
|                    | Use DNS servers                            | If unchecked, the advertised     | DNS server addresses are ignored |

Diagram 3.2.12.2-2 L2TP Client configuration 2

### Note:

Subnet and LCP setting way can setting according to the notice

When you choose the L2TP OVER IPSEC encryption, the IPSEC configuring can refer the IPSEC.

### 3.2.12.3. IPSEC

IPSEC protocol isn't a separate protocol. It gives a complete architecture of network data security on the IP layer and application layer which includes Network Authentication Protocol AH, ESP, IKE and some algorithms for network authentication/encryption. AH protocol and ESP protocol are used to provide security service, IKE protocol is used to key exchange.

User can configure IPSEC by Web Server as follow:

![](_page_37_Picture_0.jpeg)

Technical Support: h.usriot.com

| USR-G808       | Configuration         |                                                              |
|----------------|-----------------------|--------------------------------------------------------------|
|                | conngulation          |                                                              |
| > Status       | General Setup Advance | ed Settings Connect Log                                      |
| > Services     | Connect Ture          | Not to Not Made                                              |
| ✓ Network      | Connect Type          | Net-to-Net Mode                                              |
| Interfaces     | Transport Type        | Road Warrior Mode                                            |
| APNSET         | Function Type         | Client VPN 🔻                                                 |
| IPSECSET       | Connect Name          |                                                              |
| Wifi           |                       |                                                              |
| DHCP and DNS   | Local Interface       | ian •                                                        |
| Hostnames      | Local Subnet          |                                                              |
| Static Routes  |                       | Subnet expressed as network/netmask, e.g. 10.10.10.0/24      |
| Disquestias    | Local ID              |                                                              |
| Diagnostics    |                       | ID expressed as IPv4 address e.g. 10.10.10.10,               |
| QoS            |                       | or as fully-qualified domain name preceded by @ e.g. @domain |
| Load Balancing | Remote Address        |                                                              |

#### Diagram 3.2.12.3-1 IPSEC Configuration

1. Connect type: net to net mode(station to station or gateway to gateway), road warrior mode (terminal to station or PC to gateway)

- 2. Transport type: tunnel or transport, can be select
- 3. Function type: including VPN client and VPN server
- 4. Connect name: the name of this connection, the unique
- 5. Local interface: the local address passed, can choose the WAN,4G1,4G2
- 6. Local subnet: IPSEC local protection subnet and masks name, if choose the client of road warrior, no need to fill.
- 7. Local ID: tunnel local mark, can be IP or domain name,add @ when customize the domain name.
- 8. Remote address: the remote IP or address
- 9. Remote subnet: the terminal subnet and masks
- 10. Remote mark: tunnel remote mark, can be IP or domain name,add @ when customize the domain name

![](_page_38_Picture_0.jpeg)

Technical Support: h.usriot.com

|             | General Setup Advanc | ed Settings Connect Log      |                      |
|-------------|----------------------|------------------------------|----------------------|
| R-G808      | DPD Enable           |                              |                      |
| atus        | DPD Delay            | 30                           |                      |
| acus        |                      | Onit: second, Range: 1-360   | 0, Default: 30       |
| ervices     | DPD Timeout          | 120                          |                      |
| etwork      |                      | O Unit: second, Range: 1-288 | 00, Default: 120     |
| terfaces    | DPD Action           | Restart_by_peer •            |                      |
| PNSET       |                      | Ø Default: restart_by_peer   |                      |
| SECSET      | IKE Algorithm        | 3DES-SHA1                    |                      |
| ifi         | IKE Life Time        | 28800                        |                      |
| HCP and DNS |                      | Onit: second, Range: 1-864   | 100 , Defalut: 28800 |
| ostnames    | SA Type              | ESP •                        |                      |
| atic Routes | ESP Algorithm        | 3DES-SHA1 V                  |                      |
| agnostics   |                      |                              |                      |
| oS          | ESP Life Time        | 3600                         |                      |

- 1. DPD enable: enable this function or not,  $\sqrt{m}$  means enable
- 2. DPD delay: setting connection testing interval
- 3. DPD timeout: setting connection testing timeout.
- 4. DPD action: setting connection testing operating
- 5. IKE algorithm: the first step including IKE encryption way, completely solution and DH exchange arithmetic
- 6. IKE life cycle: setting the IKE life cycle, the unit is second, default is 28800
- 7. SA type: in the second step can choose the ESP and AH.
- 8. ESP algorithm: choose the correspond way to encryption and complete solution
- 9. ESP life time: setting ESP life cycle, unit is S, default is:3600
- 10. Mode:negotiation mode default is main mode, can choose the aggr mode
- 11. Session key forward encryption(PFS): enable PFS if  $~\sqrt{}$
- 12. Auth by: current support enjoy the key to certification.

#### Note:

Configuring successful, mark it in the ISAKMP SA established of the connection log; which is mean you have succeed to build.

### 3.2.12.4. OPENVPN Client

OPENVPN is based on Openssl library. It supports bidirectional authentication based on certificate, that's to say Client needs to certificate Server and Server needs to certificate Client.

User can add a OPENVPN interface and configure it by Web Server as follow. Protocol can choose TUN(route mode) or TAP(bridge mode).

Jinan USR IOT Technology Limited

![](_page_39_Picture_0.jpeg)

Technical Support: h.usriot.com

|        | JSR-G808             |
|--------|----------------------|
|        | Status               |
| ~      | Network              |
| C      | Interfaces<br>APNSET |
|        | IPSECSET             |
|        | Wifi<br>DHCP and DNS |
| ł      | lostnames            |
| Sta    | tic Routes           |
| Qc     | s                    |
| Load I | Balancing            |

#### Diagram 3.2.12.4-1 OPENVPN Client configuration

|                                           | Common Configuration  | n           |              |                                                              |
|-------------------------------------------|-----------------------|-------------|--------------|--------------------------------------------------------------|
| USK-G808                                  | General Setup Advance | ed Settings | Firewall Set | tings                                                        |
| <ul><li>Status</li><li>Services</li></ul> | Status                |             | tun-text     | <b>RX</b> : 0.00 B (0 Pkts.)<br><b>TX</b> : 0.00 B (0 Pkts.) |
| <ul> <li>Network</li> </ul>               | Protocol              | TUN         | ¥            |                                                              |
| APNSET                                    | TCP/UDP Network       | UDP         | ¥            |                                                              |
| IPSECSET                                  | Port                  | 1194        |              |                                                              |
| Wifi                                      | Local Interface       | lan         | •            |                                                              |
| DHCP and DNS                              | Local Tunnel Address  |             |              |                                                              |
| Hostnames                                 | Remote Address        |             |              |                                                              |
| Static Routes                             | - Reinote Address     |             |              |                                                              |
| Diagnostics                               | Remote Tunnel Address |             |              |                                                              |
| QoS                                       |                       |             |              |                                                              |

### Diagram 3.2.12.4-2 General Setup

#### Basic parameters introduce

- 1. Protocol: can operating the TUN or TAP
- 2. Tunnel protocol: UDP/TCP
- 3. Port: OPENVPN client port listening port
- 4. Remote interface: WAN ,4G1, 4G2
- 5. Remote address: server IP or domain name
- 6. Local tunnel address:can setting the tunnel address of this port, e.g.192.168.10.1, default server distribute if not fill
- 7. Remote tunnel address:can setting the tunnel address of this port, e.g.192.168.10.1, default server distribute if not fill

![](_page_40_Picture_0.jpeg)

| Be Honest, Do Best ! | USR-G808 User Manu                         | ual Technical Support: h.usriot.com |
|----------------------|--------------------------------------------|-------------------------------------|
|                      | General Setup Advanced Settings Firewall S | ettings                             |
|                      | Encryption Standard Blowfish CBC *         |                                     |
| > Status             | Use LZO Compression                        |                                     |
| > Services           | Keepalive Set 10 120                       |                                     |
| V Network            | Tun MTU Set 1500                           |                                     |
| APNSET               | TCP MSS 1450                               |                                     |
| IPSECSET             | TLS Auth Key                               |                                     |
| Wifi                 |                                            |                                     |
| DHCP and DNS         | Public Server CA                           |                                     |
| Hostnames            | Certificate                                |                                     |
| Static Routes        |                                            | <i>h</i>                            |
| Diagnostics          | Public Client Certificate                  |                                     |
| OoS                  |                                            | /                                   |

### Diagram 3.2.12.4-3 OPENVPN Advanced Settings

#### Advance parameters introduce

- 1. Encryption standard:tunnel encryption including 5 ways:Blowfish CBC, AES-128 CBC, AES-192 CBC, AES-256 CBC, AES-512 CBC
- 2. Using LZO compression: enable or disable data transport using LZO compression
- 3. Keepalive set: default is 10 120
- 4. TUN MTU set: setting the value of MTU
- 5. TCP MSS: the maximum of the section of the TCP data.
- 6. TLS auth key: authority key of the TLS, the certification of safety transmission
- 7. Public server CA certification: server and client public CA certification
- 8. Public client certification: client certification
- 9. Client private key: client private key.

#### Note:

Before the connection of the client and server, CA certification, client certification, client private, TLS certification key, the server should provide these.

### 3.2.12.5. GRE

GRE(Generic Routing Encapsulation) protocol is the third layer tunnel protocol of VPN which adopts Tunnel technology. It can encapsulate some network layer protocols data(such as IP, IPX) to transmit on another network layer protocol. User can add a GRE interface and configure by Web Server as follow:

Create interface:

![](_page_41_Picture_0.jpeg)

| Be Honest, Do Best !                                                    | USR-G808 User Manual                                                                                           | Technical Support: h.usriot.com |
|-------------------------------------------------------------------------|----------------------------------------------------------------------------------------------------|---------------------------------|
| USR-G808                                                                | Create Interface                                                                                               |                                 |
| <ul> <li>Status</li> <li>Services</li> <li>Network</li> </ul>           | Name of the new interface test<br>The allowed characters are: A-Z, a-Z,<br>Protocol of the new interface GRE • | 0-9 and                         |
| <ul><li>&gt; Firewall</li><li>&gt; System</li><li>&gt; Logout</li></ul> | Back to Overview                                                                                               | Submit                          |
|                                                                         |                                                                                                    |                                 |

Diagram 3.2.12.5-1 GRE configuration

![](_page_41_Figure_3.jpeg)

#### Basic parameters introduce

- 1. Remote address: the WAN port, IP address of the remote GRE
- 2. Local address: local WAN, 4G1, 4G2, these need to fill in

![](_page_42_Picture_0.jpeg)

- 3. Remote tunnel address: remote GRE tunnel IP
- 4. Local tunnel IP: local GRE tunnel IP address

| USR-G808                                      | WAN 4G1 WAN WIRED WAN 4G2 LAN TEXT                                                                                                    |
|-----------------------------------------------|----------------------------------------------------------------------------------------------------|
| > Status                                      | Interfaces - TEXT                                                                                                    |
| <ul> <li>Services</li> <li>Network</li> </ul> | On this page you can configure the network interfaces. You can bridge several interfaces by ticking the "bridge interfaces" field and enter the names of several network interfaces separated by spaces. You can also use <u>VLAN</u> notation INTERFACE. VLANNR (e.g.: eth0. 1). |
| APNSET<br>IPSECSET                            | Common Configuration General Setup Advanced Settings Firewall Settings                                                                                                    |
| Wifi<br>DHCP and DNS                          | TTL Set 255                                                                                                    |
| Hostnames<br>Static Routes                    | Override MTU 1400                                                                                                    |
| Diagnostics<br>QoS                            | Save Apply                                                                                                    |
| Load Balancing                                |                                                                                                    |

Diagram 3.2.12.5-3 GRE Advanced Settings

#### Advance parameters introduce

- 1. TTL setting:setting the GRE tunnel TTL, default is 255
- 2. Setting MTU; setting GRE tunnel MTU, default is 1400

### 3.2.12.6. SSTP Client

SSTP(secure socket tunnel protocol) is protocol which is applied for internet. It can create a VPN tunnel which can transmit on HTTPS. STTP can only used to remote access and doesn't support site-to- site VPN tunnel.

User can add a SSTP interface and configure by Web Server as follow:

![](_page_43_Picture_0.jpeg)

Technical Support: h.usriot.com

| Create Interface                      |                                                  |
|---------------------------------------|--------------------------------------------------|
| tus Name of the new interface         | test                                             |
| ires                                  | (2) The allowed characters are: A-Z, a-Z, 0-9 ar |
| Protocol of the new<br>work interface | SSTP                                             |
| all                                   |                                                  |
|                                       |                                                  |
| S Back to Overview                    |                                                  |
|                                       |                                                  |
|                                       |                                                  |
|                                       |                                                  |
|                                       |                                                  |
|                                       |                                                  |
|                                       |                                                  |
|                                       |                                                  |

Diagram 3.2.12.6-1 SSTP Client configuration

|                | Common Configuratio  | n           |                   |                                  |
|----------------|----------------------|-------------|-------------------|----------------------------------|
| > Status       | General Setup Advanc | ed Settings | Firewall Settings | 10                               |
| > Services     |                      |             |                   |                                  |
| ✓ Network      | Status               | ssta-te     | <b>RX</b> : 0.0   | 00 B (0 Pkts.)<br>10 B (0 Pkts.) |
| Interfaces     |                      | 33() (0     |                   | 0 0 (0 1 113)                    |
| APNSET         | Protocol             | SSTP        | Ŧ                 |                                  |
| IPSECSET       |                      |             |                   |                                  |
| Wifi           | SSTP Server          |             |                   |                                  |
| DHCP and DNS   | PAP/CHAP username    |             |                   |                                  |
| Hostnames      | PAP/CHAP password    |             |                   | 2                                |
| Static Routes  |                      |             |                   |                                  |
| Diagnostics    |                      |             | Save Apply        |                                  |
| QoS            |                      | -           |                   |                                  |
| Load Balancing |                      |             |                   |                                  |

#### Diagram 3.2.16-2 General Setup

### Basic parameters introduce

- 1. SSTP server: SSTP server IP or domain name
- 2. PAP/CHAP username: SSTP username
- 3. PAP/CHAP pass word:SSTP password

### Note

![](_page_44_Picture_0.jpeg)

Advanced settings please refer to PPTP

### 3.2.13. Static Routes

Here are some parameters for the static router.

| Name           | Means                              | 备注                     |
|----------------|------------------------------------|------------------------|
| Interface      | The port for router rule perform   | eth0.2(wired WAN port) |
| Remote address | The address of the destination you | 192.168.1.0            |
|                | want to access                     |                        |
| Subnet masks   | The subnet masks of the            | 255.255.255.0          |
|                | destination to access              |                        |
| Gateway        | The address to transport           | 192.168.0.202          |
| Metric         | Number of packet jumps             | Fill O                 |
| MTU            | The max transmission               | 1500                   |

#### Form 3.2.13-1 Static Router Parameters

Static router describe the data package router rule on the Ethernet.

#### ■ Static router using the application

Testing environment, two router A and B, like the diagram:

![](_page_44_Figure_11.jpeg)

#### Diagram 3.2.13-1 Static Router List.

Both the WAN of the A and Bin the net of the 192.168.0.0, the LAN port of the router A is subnet:192.168.2.0, and router B is 192.068.1.0.

The create a route on the router A, so when we access the 192.168.1.X, then transfer to router B. Set the static route on the A

![](_page_45_Picture_0.jpeg)

|   | Be Honest, Do Best ! |   | U                  | USR-G808 User Manual |                               | Techr             | Technical Support: h.usriot.con |          |          |
|---|----------------------|---|--------------------|----------------------|-------------------------------|-------------------|---------------------------------|----------|----------|
| > | Status               | * |                    |                      | 070                           |                   |                                 |          |          |
| > | Services             |   | Static IPv4 R      | outes                |                               |                   |                                 |          |          |
| Y | Network              |   |                    |                      |                               |                   |                                 |          |          |
|   | Interfaces           |   | Interface          | Target               | IPv4-<br>Netmask              | IPv4-Gateway      | Metric                          | MTU      |          |
|   | APNSET               |   |                    | Host-IP or           | if target is a                |                   |                                 |          |          |
|   | IPSECSET             |   |                    | Network              | network                       |                   |                                 |          |          |
|   | Wifi                 | 4 | wan_wired <b>T</b> | 192.168.2.0          | 255.255.255                   | 192.168.4.1       | 0                               | 1500     | 💼 Delete |
|   | DHCP and DNS         |   | 1                  |                      |                               |                   |                                 |          |          |
|   | Hostnames            | 3 | 🔂 Add              |                      |                               |                   |                                 |          |          |
| 2 | Static Routes        |   | Static IPv6 R      | outes                |                               |                   |                                 |          |          |
|   | Diagnostics          |   |                    |                      |                               |                   |                                 |          |          |
|   | <u>QoS</u>           |   | Interface          |                      | Target                        |                   | IPv6-Gatewa                     | y Metric | MTU      |
|   | Load Balancing       |   |                    | IPv6-Add             | ress or <mark>Networ</mark> l | k (CIDR)          |                                 |          |          |
|   | Firewall             |   |                    |                      | <b>T</b> ( 1                  |                   |                                 |          |          |
|   | System               |   |                    |                      | I NIS SECTI                   | on contains no va | iues yet                        |          |          |
| > | Logout               |   | 🔁 Add              |                      |                               |                   |                                 |          |          |

Diagram 3.2.13-1 Static Routes Configuration

On the PC, we ping the 192.168.1.1( the IP of the router B)

| C: VU | sers Administrator>ping 192.168.1.1                                                                                                    |
|-------|----------------------------------------------------------------------------------------------------|
| 正来来来  | Ping 192.168.1.1 具有 32 字节的数据:<br>192.168.1.1 的回复: 字节=32 时间=4ms TTL=63<br>192.168.1.1 的回复: 字节=32 时间=2ms TTL=63<br>192.168.1.1 的回复: 字节=32 时间=15ms TTL=63 |

Diagram 3.2.13-2 Router Function Testing

Then the static route is work, otherwise we can nit access the LAN of the B from the PC. Then if we also want to access the PC5 under the router B, we should do as below:

Set the firewall of the router B and open the transfer from WAN to LAN. In this way, the data package from the WAN port can also be transfer into the LAN of the router B.

After the firewall setting, you can access to the PC5. The below picture shows it.

| C: Wsers Adminis                                   | trator>ping 192.16                             | 58.1.7                    |                    |
|----------------------------------------------------|------------------------------------------------|---------------------------|--------------------|
| 正在 Ping 192.16<br>来自 192.168.1.7<br>来自 192.168.1.7 | 8.1.7 具有 32 字节<br>的回复: 字节=32 E<br>的回复: 字节=32 E | 5的数据:<br>时间=6ms<br>时间<1ms | TTL=255<br>TTL=255 |

Diagram 3.2.13-3 Router Function Testing 2

Note::default no static router, before using the function, please according to the detailed requirement.

![](_page_46_Picture_0.jpeg)

### 3.2.14. Firewall

### 3.2.14.1. Basic Setting

Default two firewall rule.

| USR-G808           | Enable Shivinood<br>protection |                               |           |          |          |              |              |          |
|--------------------|--------------------------------|-------------------------------|-----------|----------|----------|--------------|--------------|----------|
| > Status           | Input                          | accept •                      |           |          |          |              |              |          |
| > Services         | Output                         | accept •                      |           |          |          |              |              |          |
| > Network          | Forward                        | reject 🔻                      |           |          |          |              |              |          |
| ✓ Firewall         |                                |                               |           |          |          |              |              |          |
| General Settings   |                                |                               |           |          |          |              |              |          |
| Port Forwards      | Zones                          |                               |           |          |          |              |              |          |
| Traffic Rules      |                                |                               |           | O Hand   | Fernand  | Manualian    | and downline |          |
| Custom Rules       | 201                            | he ⇒ Forwardings              | Input     | Output   | Forward  | wasquerading | MSS clamping |          |
| Restricting access |                                |                               |           |          |          |              |              |          |
| rate-limiting      | lan: l                         | an: 🕎 🙊 🔿 🗰 wan               | accept 🔹  | accept * | accept 🔹 |              |              | Edit     |
| > System           |                                |                               |           |          |          |              |              | Delete   |
| > Logout           |                                |                               |           |          |          |              |              | 🗹 Edit   |
|                    | wan: wan_wired: 🕎 wa           | an_4g1: 🖉 wan_4g2: 🛃 ⇒ REJECT | accept *  | accept • | reject 🔹 | 2            | V            | a Delete |
|                    |                                |                               |           |          |          |              |              |          |
|                    | 🔂 Add                          |                               |           |          |          |              |              |          |
|                    |                                |                               |           |          |          |              |              |          |
|                    |                                | S                             | ave Apply | Y        |          |              |              |          |

Diagram 3.2.14.1-1 Firewall Setting Webpage

Noun introduce:

- Input: the data package of the router's IP
- Output: the package router will send
- Masquerading: IP masquerading automatically, which is meaningful for the WAN port and 4G port, the masquerading for IP when access the external net.
- MSS clamping: limit the large of the MSS, generally it is 1460.

1. Rule1

The input and forward from LAN to WAN, default is accept.

If the data package will access the WAN from the LAN, so the rule allow data package from the LAN to WAN: this is forward.

Open the webpage of the router when you under the LAN: this is input

The router access the external net, like NTP: this is output

2. Rule2

WAN, 4G1 and 4G2 interface, default receive the input and output, reject the forward

If there is input data package and it will be allowed. Such as someone will login the webpage of the router from the WAN.

Same as the input, the output will be allow if access the external net from he WAN or 4G of the router.

As to the forward data package, forward the data package from the WAN to 4G is not allowed.

For example:

If add a new net interface, just like create a VPN interface, then you should add a rule to access the external.

![](_page_47_Picture_0.jpeg)

### 3.2.14.2. Port Forwards

#### 1. Function

This function can allow PC from internet access PC or service in private LAN. User can configure this function by Web Server as follow:

| Firewall - Po                     | ort Forwards                                              |                                                                                                    |                                                                                                    |                                                                                                    |                                                                                                    |                                                                                                    |                                                                                                    |
|-----------------------------------|-----------------------------------------------------------|----------------------------------------------------------------------------------------------------|----------------------------------------------------------------------------------------------------|----------------------------------------------------------------------------------------------------|----------------------------------------------------------------------------------------------------|----------------------------------------------------------------------------------------------------|----------------------------------------------------------------------------------------------------|
| Port forwardin<br>within the priv | g allows remote cor<br>ate LAN.                           | nputers on                                                                                                    | the Intern                                                                                                    | et to conn                                                                                                    | ect to a specific co                                                                                                    | m <mark>puter o</mark> r                                                                                                    | service                                                                                                    |
| Port Forward                      | İs                                                        |                                                                                                    |                                                                                                    |                                                                                                    |                                                                                                    |                                                                                                    |                                                                                                    |
| Name                              | Match                                                     |                                                                                                    | Forward 1                                                                                                    | to                                                                                                    | Enable                                                                                                    | Sc                                                                                                    | ort                                                                                                    |
|                                   | 7                                                         | his section                                                                                                    | contains n                                                                                                    | o values ye                                                                                                    | et                                                                                                    |                                                                                                    |                                                                                                    |
|                                   |                                                           | Ne                                                                                                    | w port fo                                                                                                    | rward:                                                                                                    |                                                                                                    |                                                                                                    |                                                                                                    |
| Name                              | Protocol                                                  | External<br>zone                                                                                                    | External port                                                                                                    | Internal<br>zone                                                                                                    | Internal IP<br>address                                                                                                    | Internal<br>port                                                                                                    |                                                                                                    |
| test                              | TCP+UDP •                                                 | wan 🔻                                                                                                    | 100                                                                                                    | lan 🔻                                                                                                    | 192.168.1.1 •                                                                                                    | 100                                                                                                    | 🕻 Add                                                                                                    |
|                                   | Port forwardin<br>within the priv<br>Port Forward<br>Name | Firewall - Port Forwards         Port forwarding allows remote conwithin the private LAN.         Port Forwards         Name       Match         Name       Port forwards         Trees       7 | Firewall - Port Forwards         Port forwarding allows remote computers on within the private LAN.         Port Forwards         Name       Match         This section of the protocol         Name       Protocol         External zone         test       TCP+UDP *         wan * | Name       Match       Forward mail for the section contains of the section contains of the section c | Name       Match       Forward to         This section contains no values yet       New port forward:         Name       Protocol       External       External       Internal         test       TCP+UDP       wan < 100 | Firewall - Port Forwards         Port forwarding allows remote computers on the Internet to connect to a specific convition the private LAN.         Port Forwards         Name       Match       Forward to       Enable         This section contains no values yet         Name       Protocol       External       Internal       Internal IP address         test       TCP+UDP       wan * 100       Ian * 192.168.1.1* | Name       Match       Forward to       Enable       Solution         Name       Match       Forward to       Enable       Solution         This section contains no values yet         Name       Protocol       External       Internal       Internal IP       Internal port         test       TCP+UDP +       wan +       100       Ian +       192.168.1.1 +       100 |

### Diagram 3.2.14.2-1 Port Forwards Configuration 1

After setting the rule, then click the add on the right, then it will displayed in the rule.

| ISR-G808                                           | Firewall - P  | ort Forwards                                                                                       |                     |                            |                              |                        |                  |         |
|----------------------------------------------------|---------------|----------------------------------------------------------------------------------------------------|---------------------|----------------------------|------------------------------|------------------------|------------------|---------|
| Status                                             | Port forwardi | ng allows remote computers on th                                                                   | e Internet to conne | ct to a specific co        | mputer or servi              | e within the priva     | ite LAN.         |         |
| Services                                           | Port Forwar   | ds                                                                                                 |                     |                            |                              |                        |                  |         |
| Network<br>Firewall                                | Name          | Match                                                                                              |                     | Forward                    | to                           | Enable                 | Sort             |         |
| General Settings<br>Port Forwards<br>Traffic Rules | test          | IPv4-TCP, UDP<br>From <i>any host</i> in <i>wan</i><br>Via <i>any router IP</i> at port <i>100</i> | IP                  | 9 <i>192.168.1.172</i> , p | ort <i>100</i> in <i>lan</i> | ×                      | •                | 💼 Delet |
| istom Rules                                        |               |                                                                                                    |                     | New port forv              | vard:                        |                        |                  |         |
| estricting access<br>te-limiting                   |               | Name                                                                                               | Protocol            | External Externation       | nal Internal<br>t zone       | Internal IP<br>address | Internal<br>port |         |
| ystem                                              |               | New port forwa                                                                                     | TCP+UDP *           | wan 🔹                      | lan 🔹                        | ٠                      |                  | 🗘 Add   |
| gout                                               |               |                                                                                                    |                     | Save Ap                    | pły                          |                        |                  |         |

Diagram 3.2.14.2-2 Port Forwards Configuration 2

Then save and apply to make it work.

192.168.1.172 is the PC under the LAN port of the router. After it works, the 100 port of the address that is under

![](_page_48_Picture_0.jpeg)

Technical Support: h.usriot.com

the same segment of the WAN port can build connection withe the 200 port under 192.168.1.172 of the WAN port. **Note:** default no port forward.

### 2. Forward on the 4G interface

| Environment | Content                | Instr                                              |
|-------------|------------------------|----------------------------------------------------|
| Router      | G808* 1                | External net access the device under the 4G router |
|             | SIM card *1            | APN (fixed IP: 10.201.20.47)                       |
| PC          | IP of the PC in<br>LAN | 192.168.1.247                                      |
|             | Listening port         | 12129                                              |

### Form 3.2.14.2-1 Related Parameters

Firstly, fill the APN address on the router:

| USR-G808                    | APN Settings                                  |                                 |                                             |
|-----------------------------|-----------------------------------------------|---------------------------------|---------------------------------------------|
| > Status                    | Settings for APN address, u<br>form correctly | sername and password, if you go | ning to use an APN card, please fill in the |
| > Services                  |                                               |                                 |                                             |
| <ul> <li>Network</li> </ul> | SIM1 Configuration                            |                                 |                                             |
| Interfaces                  |                                               |                                 |                                             |
| APNSET                      | APN LTE Config                                | SIM Info                        |                                             |
| IPSECSET                    | APNAddress                                    | AutoCheck 🔹                     |                                             |
| Wifi                        | Username                                      |                                 |                                             |
| DHCP and DNS                |                                               |                                 |                                             |
| Hostnames                   | Password                                      |                                 |                                             |
| Static Routes               | AuthType                                      | PAP •                           |                                             |
| Diagnostics                 | Check Registered                              | 30                              |                                             |
| QoS                         | (Seconds)                                     |                                 |                                             |
| Load Balancing              | WAN Priority                                  | wanfirst 🔻                      |                                             |
| > Firewall                  | Reference Mode                                | Custom 🔻                        |                                             |
| > System                    | Reference Address(Can                         | 8888                            |                                             |
| > Logout                    | only enter the IP)                            |                                 |                                             |

Diagram 3.2.14.2-3 4G net Port Forward

Then, add the related port forward

![](_page_49_Picture_0.jpeg)

| USR-G808                            | Firewall - Po                    | rt Forwards                     |                                           |                               |                   |
|-------------------------------------|----------------------------------|---------------------------------|-------------------------------------------|-------------------------------|-------------------|
| > Status                            | Port forwarding within the priva | j allows remote con<br>ite LAN. | nputers on the Internet to co             | onnect to a specific co       | mputer or service |
| Services                            | L                                |                                 |                                           |                               |                   |
| > Network                           | Port Forward                     | S                               |                                           |                               |                   |
| <ul> <li>Firewall</li> </ul>        | Name                             | Match                           | Forward to                                | Enable                        | Sort              |
| General Settings                    |                                  |                                 |                                           |                               |                   |
| Port Forwards                       |                                  | 7/                              | his section contains no value             | es vet                        |                   |
| Traffic Rules                       |                                  |                                 |                                           | 1                             |                   |
| Custom Rules                        |                                  |                                 | New port forward:                         |                               |                   |
| Restricting access<br>rate-limiting | Name                             | Protocol                        | External External Intern<br>zone port zon | nal Internal IP<br>e address  | Internal<br>port  |
| > System                            | test                             | TCP+UDP *                       | wan 🔹 100 lan                             | • 192.168.1. <mark>1</mark> • | 100 🔂 Add         |
| > Logout                            |                                  | 올린                              |                                           | 112                           |                   |
|                                     |                                  |                                 | Save Apply                                | Ĺ                             |                   |
|                                     | Dia                              | gram 3.2.14.2-4                 | 4G net Port Forward                       |                               |                   |

At last, restart the router .

Then, check the router.

### 3.2.14.3. Traffic rules

Traffic rules can filter the special internet data format selectively and prevent the internet from access. Strengthen the safety via this rules. The firewall is wide application range. Here introduced some common application.

1. IP address black list

Enter the name in the new forward rule then add and edit

| > Status           |                          |                      |                           |                              |                                   |                         |
|--------------------|--------------------------|----------------------|---------------------------|------------------------------|-----------------------------------|-------------------------|
| Services           | New forward rule:        |                      |                           |                              |                                   |                         |
| > Network          | News                     | Destina              |                           |                              |                                   |                         |
| ~ Firewall         | Name Sc                  | Jurce zone Desuna    | uon zone                  |                              |                                   |                         |
| General Settings   | New forward rule lan     | * wan                | <ul> <li>Add a</li> </ul> | nd edit                      |                                   |                         |
| Port Forwards      |                          |                      |                           |                              |                                   |                         |
| Traffic Rules      | Source NAT               |                      |                           |                              |                                   |                         |
| Custom Rules       | Source NAT is a specific | form of masquerading | which allows fine gra     | ined control over the source | IP used for outgoing traffic, for | example to map multiple |
| Restricting access | WAIN addresses to intern | iai subilets.        |                           | * - t <sup>1</sup>           | multi-                            |                         |
| rate-limiting      | Name                     | Match                | n                         | Action                       | Enable                            | Sort                    |
| > System           |                          |                      |                           |                              |                                   |                         |
| > Logout           |                          |                      | This section              | i contains no values yet     |                                   |                         |
|                    |                          |                      |                           |                              |                                   |                         |
|                    | New source NAT:          |                      |                           |                              |                                   |                         |
|                    | Name                     | Source zone          | Destination zone          | To source IP                 | To source port                    |                         |
|                    | New SNAT rule            | lan 🔹                | wan 🕶                     | Please choose 🔹              | Do not rewrite                    | S Add and edit          |

![](_page_50_Picture_0.jpeg)

### Diagram 3.2.14.3-1 Firewall Black List 1

In the webpage turn out, source zone:LAN, source MAC address and source address:any( if you only limited the pointed IP access the point IP, please fill the IP address and MAC address.

|    |                    | and destination hosts.     |                                         |
|----|--------------------|----------------------------|-----------------------------------------|
|    | USR-G808           | Rule is enabled            | Ø Disable                               |
| >: | Status             | Name                       | ip-reject                               |
| >  | Services           | Restrict to address family | IPv4 and IPv6 •                         |
| >  | Network            | Protocol                   | TCP+UDP •                               |
| ~  | Firewall           | Match ICMP type            | any A                                   |
|    | General Settings   | haten tehr type            |                                         |
|    | Port Forwards      | Source zone                | O Any zone                              |
|    | Traffic Rules      |                            | 🖲 lan: lan: 📰 🛞                         |
|    | Custom Rules       |                            |                                         |
|    | Restricting access |                            | wan: wan_wired: 👷 wan_4g1: 🔬 wan_4g2: 🔬 |
|    | rate-limiting      | Source MAC address         | any 🔹                                   |
| >  | System             | Source address             | any                                     |
|    | Logout             | Source port                | any                                     |
|    |                    | Source porc                |                                         |
|    |                    | Destination zone           | O Device (input)                        |
|    |                    |                            | Any zone (forward)                      |
|    |                    |                            | 🔍 lan: 📰 🙊                              |

#### Diagram 3.2.14.3-2 Firewall Black List 2

Select the WAN in the zone, remote address fill the IP forbidden to access. Select the reject, save and application, then save and apply

![](_page_51_Picture_0.jpeg)

| Be Honest, Do Best !         | USR-G808            | 3 User Manual            | Technical Support: h.usriot.com             |  |  |
|------------------------------|---------------------|--------------------------|---------------------------------------------|--|--|
| USR-G808                     | Source MAC address  | any                      | •                                           |  |  |
|                              | Source address      | any                      | *                                           |  |  |
| > Status                     | Source port         | any                      |                                             |  |  |
| > Services                   | Source por          |                          |                                             |  |  |
| > Network                    | Destination zone    | Device (input)           |                                             |  |  |
| <ul> <li>Firewall</li> </ul> |                     | Any zone (forwar         | d)                                          |  |  |
| General Settings             |                     | O lan: lan: 🗺 🛞          |                                             |  |  |
| Port Forwards                |                     |                          | The second state of the second state of the |  |  |
| Traffic Rules                |                     | wan: wan_wired           | : 2 wan_4g1: 2 wan_4g2: 2                   |  |  |
| Custom Rules                 | Destination address | 192.168.1.172 (00:25:4   | AB ¥                                        |  |  |
| Restricting access           | Destination port    | any                      |                                             |  |  |
| rate-limiting                | Action              | reject .                 |                                             |  |  |
| > System                     | Action              | Teject                   |                                             |  |  |
| > Logout                     | Extra arguments     | Passes additional around | nents to intables. Use with carel           |  |  |
|                              |                     | Tasses additional argun  | inents to iptables, ose with care.          |  |  |
|                              | S Back to Overview  | 1                        | Save Apply                                  |  |  |
|                              | Diagram 3.2.14.3-3  | Firewall Black List 3    |                                             |  |  |

| <ul> <li>Status</li> <li>Services</li> <li>Network</li> </ul>  | IPv6-IC<br>Allow- destina<br>ICMPv6- exceed<br>Forward | MP with types <i>echo-ra<br/>ation-unreachable, pac</i><br><i>ded, bad-header, unkn</i><br>From <i>any host</i> ir<br>To <i>any host</i> in <i>an</i> | equest, echo-reply,<br>iket-too-big, time-<br>own-header-type<br>o wan<br>y zone | Accept<br>forward<br>and limit to<br>1000 pkts.<br>per second | <b>X</b> | Edit     Delete |
|----------------------------------------------------------------|--------------------------------------------------------|----------------------------------------------------------------------------------------------------|----------------------------------------------------------------------------------|---------------------------------------------------------------|----------|-----------------|
| Firewall<br>General Settings<br>Port Forwards<br>Traffic Rules | ip-reject                                              | Any traffic<br>From <i>any host</i> i<br>To IP <i>192.168.1.17.</i>                                                                                   | n <i>lan</i><br>2 in <i>wan</i>                                                  | Refuse<br>forward                                             | S        | Edit 💼 Delete   |
| Custom Rules                                                   | Name                                                   | Protocol                                                                                                    | External port                                                                    |                                                               |          |                 |
| Restricting access                                             | New input rule                                         | TCP+UDP •                                                                                                    | External port                                                                    | 🔂 Add                                                         |          |                 |
| > System                                                       |                                                        |                                                                                                    |                                                                                  |                                                               |          |                 |
| > Logout                                                       | New forward rule                                       | e:                                                                                                    |                                                                                  |                                                               |          |                 |

![](_page_51_Figure_3.jpeg)

![](_page_52_Picture_0.jpeg)

Technical Support: h.usriot.com

### 2. IP address white list

Firstly, add the IP or the MAC address traffic rule of the white list, enter the name of the rule, the click add and edit.

| USR-G808                                            | Allow- destination-unreachable, packet-too-big, time- forward<br>ICMPv6- exceeded, bad-header, unknown-header-type and limit to<br>Forward From any host in wan 1000 pkts.<br>To any host in any zone per second |
|-----------------------------------------------------|----------------------------------------------------------------------------------------------------|
| > Status                                            | Open ports on router                                                                                                    |
| <ul> <li>Services</li> <li>Network</li> </ul>       | Name Protocol External port                                                                                                    |
| Firewall     General Settings                       | New input rule TCP+UDP <b>*</b>                                                                                                    |
| Port Forwards<br>Traffic Rules                      | New forward rule:                                                                                                    |
| Custom Rules<br>Restricting access<br>rate-limiting | ip-allow Ian v wan v S Add and edit                                                                                                    |
| > System<br>> Logout                                | Source NAT<br>Source NAT is a specific form of masquerading which allows fine grained control over the source IP<br>used for outgoing traffic, for example to map multiple WAN addresses to internal subnets.    |
|                                                     | Name Match Action Enable Sort                                                                                                    |

![](_page_52_Figure_6.jpeg)

Select" lan" in the source zone and source address and source MAC address select"any" (if you want to allow point IP access the pointed external net, please fill the IP or the MAC address) as below:

![](_page_53_Picture_0.jpeg)

Technical Support: h.usriot.com

| USR-G808                                                                                                  | Firewall - Traffic Rules - ip-allow                                                                                         |
|----------------------------------------------------------------------------------------------------|----------------------------------------------------------------------------------------------------|
| > Status                                                                                                  | This page allows you to change advanced properties of the traffic rule entry, such as matched source and destination hosts. |
| <ul> <li>Services</li> <li>Network</li> </ul>                                                             | Rule is enabled 🛛 🖉 Disable                                                                                                 |
| ✓ Firewall                                                                                                | Name ip-allow                                                                                                    |
| General Settings<br>Port Forwards<br>Traffic Rules<br>Custom Rules<br>Restricting access<br>rate-limiting | Restrict to address family IPv4 and IPv6 •<br>Protocol TCP+UDP •<br>Match ICMP type any • •                                 |
| > System                                                                                                  |                                                                                                    |
| > Logout                                                                                                  | wan: wan_wired: 👷 wan_4g1: 🔬 wan_4g2: 🔬                                                                                     |
|                                                                                                    | Source Address any  Source address any  Source port any                                                                     |

Diagram 3.2.14.3-5 Firewall White List 2

Destination zone please choose "wan" and fill the IP which is allowed to access, action access accept, then save and apply.

![](_page_54_Picture_0.jpeg)

| Be Honest, Do Best !          | USR-G80                                                       | 08 User Manual                                           | Technical Support: h.usriot.com                         |
|-------------------------------|---------------------------------------------------------------|----------------------------------------------------------|---------------------------------------------------------|
| USR-G808                      | Source MAC address                                            | any                                                      | *                                                       |
|                               | Source address                                                | any                                                      | ×                                                       |
| > Status                      | Source port                                                   | any                                                      |                                                         |
| > Services                    | Destination zone                                              |                                                          |                                                         |
| > Network                     | Descination 2016                                              | O Device (input)                                         |                                                         |
| ✓ Firewall                    |                                                               | O Any zone (forw                                         | ard)                                                    |
| General Settings              |                                                               | 0 lan: lan: 🕎 👷                                          |                                                         |
| Port Forwards                 |                                                               | wan: wan_wire                                            | ed: 🕎 wan_4g1: 🧕 wan_4g2: 🛃                             |
| Traffic Rules<br>Custom Rules | Destination address                                           | 192.168.1.172 (00:25                                     | :AB <b>*</b>                                            |
| Restricting access            | Destination port                                              | any                                                      |                                                         |
| rate-limiting                 |                                                               |                                                          |                                                         |
| > System                      | Action                                                        | accept *                                                 |                                                         |
| > Logout                      | Extra arguments                                               | Passes additional arguing                                | iments to intables. Use with carel                      |
|                               | Back to Overview                                              |                                                          | Save Apply                                              |
|                               | Diagram 3.2.14.3-6                                            | Firewall White List 3<br>e, packet-too-pig, time-        | Torward                                                 |
| USR-G808                      | ICMPv6- exceeded, bad-header,<br>Forward From any To any host | unknown-header-type ar<br>host in wan 1<br>in any zone p | nd limit to 🕑 🔹 🔹 🧰 💼 Delete<br>1000 pkts.<br>er second |
| Status                        | Anyt                                                          | traffic                                                  | Accept                                                  |
| Services                      | ip-allow From <i>any</i><br>To IP <i>192.160</i>              | <i>host</i> in <i>lan</i><br>8.1.172 in wan              | forward                                                 |
| Network                       |                                                               |                                                          | <u></u>                                                 |
| <ul> <li>Firewall</li> </ul>  | Open ports on router:                                         |                                                          |                                                         |
| General Settings              | Name Protoco                                                  | External port                                            |                                                         |
| Traffic Rules                 | New input rule TCP+UDP                                        |                                                          | Add                                                     |
| Custom Rules                  |                                                               |                                                          |                                                         |
| Restricting access            |                                                               |                                                          |                                                         |

> Logout

> System

rate-limiting

wan

Destination zone

•

📓 Add and edit...

Source zone

Name

New forward rule

![](_page_55_Picture_0.jpeg)

![](_page_55_Picture_1.jpeg)

#### Diagram 3.2.14.3-7 Firewall White List 4

### 3.2.14.4. Custom Rules

Custom rules can realize the above function. Enter the command to operating. Currently supports Iptables command. If you need, please refer to llinux Iptable related command.

Currently, there is no defined rule

### 3.2.14.5. Restricting access

This function can set specified domain name into black list or white list.

When the black list was select, the devices connected to the router can not access the domain name in the black list, but they can access others.

When the white list was select, the device connected to the router can only access to the domain name in the white list.

Both black list and white list can set more than one.

**Note**: the default is disable, configuring according to the detailed requirement.

1. Domain name black list

At first, choose the black list in the ways to restrain, add the name and correct domain name then click to save, the rule will work immediately and the devices under the router will not access it. If you add black list but fill no name in it, it is meaning the device can access all the domain name

2. Domain name white list

At first, choose the white list in the ways to restrain, add the name and correct domain name then click to save, the rule will work immediately, and the device can only access the domain name in the list. If adding black list but fill no name in it, it is meaning the device can not access any.

|                              | Restricting access             |                                     |        |
|------------------------------|--------------------------------|-------------------------------------|--------|
| USR-G808                     | Input domain keyword, for exan | ple:baidu.com                       |        |
|                              | <u>.</u>                       |                                     |        |
| > Status                     |                                |                                     |        |
| > Services                   | ways to restrain               | lose 🔻                              |        |
| Network                      |                                | lose                                |        |
| Network                      | w                              | hite list                           |        |
| <ul> <li>Firewall</li> </ul> |                                |                                     |        |
| General Settings             | name                           | domain name                         | Enable |
| Port Forwards                |                                |                                     |        |
| Traffic Pulac                |                                |                                     |        |
| frame Rules                  |                                | This section contains no values yet |        |
| Custom Rules                 |                                |                                     |        |
| Restricting access           |                                | New Greenell unles                  |        |
| rate-limiting                |                                | New inewait fulle.                  |        |
| ). Combon                    | nam                            | e domain name                       |        |
| System                       | New rule                       |                                     |        |
| > Logout                     | New Tor                        |                                     |        |

Diagram 3.2.14.5-1 Restricting access configuration

![](_page_56_Picture_0.jpeg)

### 3.2.14.6. Rate-limiting

This function can do network speed control for specified IP and MAC. User can configure this function by Web Server as follow:

Note: default no control

| 08                                 | Restrict access to t               | the Internet speed of ip              | )                                                       |                                  |
|------------------------------------|------------------------------------|---------------------------------------|---------------------------------------------------------|----------------------------------|
|                                    | start ip                           | end ip                                | downstream (KB/S)                                       |                                  |
| tus                                |                                    |                                       |                                                         |                                  |
| s                                  |                                    |                                       | This section contains no                                | o values yet                     |
| ork                                |                                    |                                       |                                                         |                                  |
| all                                |                                    |                                       | New firewall re                                         | ule:                             |
| eral Settings                      | start ip                           | end ip                                | downstream (KB/S)                                       | upstream (KB/S)                  |
| Forwards                           |                                    |                                       |                                                         |                                  |
| Forwards                           |                                    |                                       |                                                         |                                  |
| les                                |                                    |                                       |                                                         |                                  |
| Rules<br>n Rules                   |                                    |                                       |                                                         |                                  |
| Rules<br>ing access                | Restrict access to 1               | the Internet speed of p               | 19C                                                     | _                                |
| Rules<br>ing access                | Restrict access to 1<br>MAC        | the Internet speed of a<br>downstrear | n (KB/S)                                                |                                  |
| ules<br>Rules<br>ng access<br>ting | Restrict access to 1<br>MAC        | the Internet speed of p<br>downstrear | n (KB/S)                                                |                                  |
| Rules<br>n Rules<br>niting         | Restrict access to 1<br>MAC        | the Internet speed of a<br>downstrear | n (KB/S)<br>This section contains no                    | o values yet                     |
| les<br>g access<br>ng              | Restrict access to 1<br>MAC        | the Internet speed of a downstream    | n (KB/S)<br>This section contains no                    | o values yet                     |
| ation<br>1 Tasks                   | Restrict access to 1<br>MAC        | the Internet crood of a downstrear    | n (KB/S)<br>This section contains no<br>New firewall re | o values yet<br>ule:             |
| ess<br>s<br>e                      | Restrict access to 1<br>MAC<br>mac | downstream (KB                        | n (KB/S)<br>This section contains no<br>New firewall re | o values yet<br>ule:<br>n (KB/S) |

#### Diagram 3.2.14.6-1 Rate-limiting configuration

| Function        | Parameters setting (if used)    | Note                      |
|-----------------|---------------------------------|---------------------------|
| Start IP        | Segment limited start IP        | IPV4                      |
| Stop IP         | Segment limited stop IP         | IPV4                      |
| Up speed rate   | Limited the max up speed rate   | Unit: byte/s              |
| Down speed rate | Limited the max down speed rate | Unit:byte/s               |
| MAC             | MAC limited                     | Mac address of the device |
|                 |                                 | _                         |

Form 3.2.14.6-1 Net Control Parameters

## 3.3. Basic Function

### 3.3.1. Network Diagnosis

User can use network diagnosis function by Web Server as follow:

![](_page_57_Picture_0.jpeg)

| Be Honest, Do Best ! | USR-G808          | User Manual | Technical Support: h.usriot.com |
|----------------------|-------------------|-------------|---------------------------------|
| USR-G808             | Diagnostics       |             |                                 |
| > Status             | Network Utilities |             |                                 |
| > Services           |                   |             |                                 |
| ✓ Network            | IPv4 V II Ping    | Traceroute  | Nslookup                        |
| Interfaces           |                   |             |                                 |
| APNSET               |                   |             |                                 |
| IPSECSET             |                   |             |                                 |
| Wifi                 |                   |             |                                 |
| DHCP and DNS         |                   |             |                                 |
| Hostnames            |                   |             |                                 |
| Static Routes        |                   |             |                                 |
| Diagnostics          |                   |             |                                 |
| QoS                  |                   |             |                                 |
| Load Balancing       |                   |             |                                 |

### Diagram 3.3.1-1 Network diagnosis configuration

- ✓ Ping: User can do PING test to a specific address in G808.
- $\checkmark$  Traceroute: Can acquire routing path to visit a specific address.
- ✓ Nslookup: Can analyse DNS into IP address

### 3.3.2. Host Name and Time Zone

G808 default host name is USR-G808 and default Time Zone is Beijing time zone.

User can configure host name and Time Zone by Web Server as follow:

| USR-G808                | System                                                                                  |
|-------------------------|-----------------------------------------------------------------------------------------|
|                         | Here you can configure the basic aspects of your device like its hostname or the timezo |
| atus                    |                                                                                         |
| Services                | System Properties                                                                       |
| twork                   |                                                                                         |
| irewall                 | General Settings Logging Language and Style                                             |
| System                  | Local Time Fri Oct 27 18:29:42 2017 📵 Sync with browser                                 |
| ystem                   |                                                                                         |
| dministration           | Hostname USR-G808                                                                       |
| Scheduled Tasks         | Timezone Asia/Beijing v                                                                 |
| Backup / Flash Firmware |                                                                                         |
| eboot                   |                                                                                         |
| out                     | Time Synchronization                                                                    |
|                         |                                                                                         |
|                         | Enable NTP client 🕑                                                                     |
|                         | Provide NTP server                                                                      |

Diagram 3.3.2-1 Host Name and Time Zone Configuration

### Note:

- 1. Host name :default USR-G808
- 2. Time Zone:default is east eight area

![](_page_58_Picture_0.jpeg)

### 3.3.3. Web Server Password

Default password is root, this password is used to enter Web Server. User can change password by Web Server as follow:

| R-G808                |                                             |                  |
|-----------------------|---------------------------------------------|------------------|
|                       | Router Password                             |                  |
|                       | Changes the administrator password for acce | ssing the device |
| Status                |                                             |                  |
| Services              |                                             |                  |
| Network               | Password                                    | a<br>B           |
| ewall                 | Confirmation                                | A                |
| System                | Commadon                                    | IP.              |
| item                  |                                             |                  |
| Administration        |                                             |                  |
| Administration        |                                             | Save & Apply     |
| heduled Tasks         |                                             |                  |
| ckup / Flash Firmware |                                             |                  |
| boot                  |                                             |                  |
| Logout                |                                             |                  |
|                       |                                             |                  |
|                       |                                             |                  |
|                       |                                             |                  |
|                       |                                             |                  |

![](_page_58_Figure_6.jpeg)

### 3.3.4. Scheduled Tasks

| USR-G808                       | Scheduled Tasks                                                                       |
|--------------------------------|---------------------------------------------------------------------------------------|
|                                | This is the system crontab in which scheduled tasks can be defined.                   |
| Status                         |                                                                                       |
| Services                       | */20 * * * / etc/itedial<br>*/20 * * * / etc/init.d/Net_4G_Check.sh                   |
| Network                        | 44 4 * * * reboot -f                                                                  |
| Firewall                       | <pre>0 */4 * * * /etc/init.d/sysntpd start; sleep 40; /etc/init.d/sysntpd stop;</pre> |
| ✓ System                       |                                                                                       |
| System                         |                                                                                       |
| Administration                 |                                                                                       |
| Scheduled Tasks                |                                                                                       |
| Backup/Upgrade                 | Submit Reset                                                                          |
| Debeet                         |                                                                                       |
| Keboot                         |                                                                                       |
| Logout                         |                                                                                       |
|                                | Diagram 3.3.4-1 Scheduled Tasks                                                       |
| Shell command to study         | -                                                                                     |
| Parameters divide into min, ho | bur, day, week, year, as below                                                        |

\*/1 \* \* \* \* echo crontest:`date` > /tmp/cron.log

Every two minutes, fill the current date in the cron.log under the /tmp

![](_page_59_Picture_0.jpeg)

Reboot to restart this function; or send data to some serial port, such as: echo 123 > /dev/ttyS1 Note:

In this function, please do not delete the original tasks for the router normal running.

### 3.3.5. Restore to Default Factory Settings

- Hardware restore:
- $\checkmark$  Press Reload button over 5 seconds and release, G808 will restore default settings and reset.
- ✓ Work after restart, SIM 2 LED and mandatory LED,4LAN ,WAN port light for 1s, then off.
   User can also restore default settings by Web Server as follow:

| USR-G808                 | Flash operations                                                                                                    |
|--------------------------|----------------------------------------------------------------------------------------------------|
| > Status                 | Actions                                                                                                    |
| > Services               | Backup / Restore                                                                                                    |
| > Network<br>> Firewall  | Click "Generate archive" to download a tar archive of the current configuration files. To reset the firmware to its initial state, click "Perform reset" . |
| ✓ System                 | Download backup: 📵 Generate archive                                                                                                    |
| System<br>Administration | Reset to defaults: OPerform                                                                                                    |
| Scheduled Tasks          | To restore configuration files, you can upload a previously generated backup archive here.                                                                 |
| Backup/Upgrade           | Restore backup: 选择文件 未选择任何文件 🕡 Upload archive                                                                                                    |
| Reboot<br>> Logout       |                                                                                                    |

Diagram 3.3.5-1 Restore default settings

Click the bottom to restore

#### Note:

- $\checkmark$  This function is same as the hardware reload
- ✓ Download backup: download current parameters files of the router to backup
- ✓ Upload backup: put the files backuped into the router and work.

### 3.3.6. Introduce LED

20 indicators like below:

| Name     | Instr                                                                                 |
|----------|---------------------------------------------------------------------------------------|
| Power    | Supply the power and light for long time                                              |
| Work     | After the router work ,blink every 2s                                                 |
| WAN      | WAN port wired and the led light, blink when communication                            |
| LAN1-4   | LAN port wired and the led light, blink when communication                            |
| WLAN     | When WIFI network work and keep light, blink if station access or the data transport. |
| 2G instr | LTE modem 1 work in 2G                                                                |
| (SIM1)   |                                                                                       |
| 3G instr | LTE modem 1 work in 3G                                                                |
| (SIM1)   |                                                                                       |
| Signal   | The more SIM card 1signal instr light, the more strength the signal is.               |

![](_page_60_Picture_0.jpeg)

Technical Support: h.usriot.com

| strength  |                                                                         |
|-----------|-------------------------------------------------------------------------|
| 1-4(SIM1) |                                                                         |
| 2G instr  | LTE modem 2 work in 2G                                                  |
| (SIM2)    |                                                                         |
| 3G instr  | LTE modem 2work in 3G                                                   |
| (SIM2)    |                                                                         |
| Signal    | The more SIM card 1signal instr light, the more strength the signal is. |
| strength  |                                                                         |
| 1-4(SIM2) |                                                                         |

### Form 3.3.6-1 Indicator Default Parameters

Instr:

- $\checkmark$  WAN and LAN indicator show the WAN and LAN running status
- $\checkmark$  Insert the net cable and the remote net device also work, the WAN/LAN indicator will blink.
- ✓ Power light on all the time
- ✓ When working in the 4G, 2Gand 3G will also light.

### 3.3.7. Upgrade Firmware Version

Upgrade by Web Server as follow:

|                 | Perform reset .                                                                                                    |
|-----------------|----------------------------------------------------------------------------------------------------|
| USR-G808        | Download backup: Generate archive                                                                                      |
|                 | Reset to defaults: 🛛 @ Perform                                                                                         |
| > Status        |                                                                                                    |
| > Services      | To restore configuration files, you can upload a previously generated backup archive here.                             |
| > Network       | Restore backup: 选择文件 未选择任何文件 🕼 Upload archive                                                                          |
| > Firewall      |                                                                                                    |
| ∽ System        |                                                                                                    |
| System          | Flash new firmware image                                                                                               |
| Administration  | Upload a proper image here to replace the running firmware. Check "Keep settings" to retain the current configuration. |
|                 | Keep settings:                                                                                                    |
| Scheduled Tasks | Check firmware: 🕑                                                                                                    |
| Backup/Upgrade  |                                                                                                    |
| Reboot          | Image: ZEF+XI+ #ZEF+ITPXI+                                                                                             |
|                 |                                                                                                    |
| > Logout        |                                                                                                    |

Diagram 3.3.7-1 Upgrade Firmware Version

Note:

- The whole upgrading process will last about 2 minutes, user can enter Web Server after about 2 minutes.
- User can choose saving settings.
- User should keep powering up and LAN/WIFI connection during the whole upgrading process.

### 3.3.8. Reset

Reset time is about 40~60 seconds. Reset by Web Server as follow:

![](_page_61_Picture_0.jpeg)

USR-G808 User Manual Technical Support: h.usriot.com USR-G808 System Reboot Status Perform reboot Services Network Firewall System Please wait: Device rebooting... System Administration Scheduled Tasks Backup/Upgrade Reboot Logout

![](_page_61_Figure_2.jpeg)

3.3.9. NTP

|                                                                 | Local Time                                                       | Fri Apr 12 05:39:21 2019                          | Sync with browser |
|-----------------------------------------------------------------|------------------------------------------------------------------|---------------------------------------------------|-------------------|
| > Status                                                        | Hostname                                                         | USR-G808                                          |                   |
| <ul> <li>Services</li> <li>Network</li> <li>Firewall</li> </ul> | Timezone                                                         | America/New York                                  | *                 |
| ~ System                                                        | Time Synchronization                                             |                                                   |                   |
| Administration<br>Scheduled Tasks<br>Backup/Upgrade<br>Reboot   | Enable NTP client<br>Provide NTP server<br>NTP server candidates | O.openwrt.pool.ntp.org     1.openwrt.pool.ntp.org | <u>a</u>          |
| > Logout                                                        |                                                                  | 2.openwrt.pool.ntp.org<br>3.openwrt.pool.ntp.org  |                   |
|                                                                 | Diagram 3 3 9 1 NTI                                              | Enable                                            |                   |

The router supports NTP(default enable it), and you can set the NTP server address.

![](_page_62_Picture_1.jpeg)

# 4. Configuring

## 4.1. Webpage Setting

For the first time using the G808, please configuring it. Connect the LAN of the G808 via PC or connect the WLAN ,then open Web Server and configure in the management webpage

| Parameters               | Defaults settings |
|--------------------------|-------------------|
| SSID                     | USR-G808-XXXX     |
| LAN interface IP Address | 192.168.1.1       |
| User name                | root              |
| Password                 | root              |
| WLAN Password            | www.usr.cn        |

Diagram 4.1-1 G808 Default Parameters

Take default parameters as example:

User can connect PC to SSID USR-G808-XXXX.

Then open browser and enter 192.168.1.1, log in with User name and Password(both are root), user can enter Web Server.

Please change language in the up right for the default language is Chinese.

| USR IOT |                                                                 | Be Honest, Do Best! |
|---------|-----------------------------------------------------------------|---------------------|
|         | Authorization Required Please enter your username and password. |                     |
|         | Username: root<br>Password:<br>Login Reset                      |                     |
|         | JiNan Usr IOT Technology Limited http://www.usr.cn/             |                     |
|         |                                                                 |                     |

Diagram 4.1-2 Web Server Login Webpage

## 4.2. Web Function

The left is a label, can set some parameters

Status

The International

![](_page_63_Picture_0.jpeg)

| Be Honest, Do Best ! | USR-G808 User Manual | Technical Support: h.usriot.com |
|----------------------|----------------------|---------------------------------|
|                      | Status               |                                 |
| 058-0000             | System               |                                 |
| ✓ Status             | Hostname             | USR-G808                        |
| Overview             | Firmware Version     | V1.0.13(EN)                     |
| > Services           | Local Time           | Fri Apr 12 02:42:50 2019        |
| > Network            | Uptime               | 0h 4m 18s                       |
| > Firewall           | Load Average         | 1.50, 1.19, 0.54                |
| > System             |                      |                                 |
| > Logout             | Memory               |                                 |
|                      | Total Available      | 99840 kB / 126000 kB (79%)      |
|                      | Free                 | 78380 kB / 126000 kB (62%)      |
|                      | Cached               | 14844 kB / 126000 kB (11%)      |
|                      | Buffered             | 6616 kB / 126000 kB (5%)        |
|                      |                      |                                 |
|                      | Network              |                                 |
|                      | IPv4 WAN Status      | Not connected                   |
|                      | IPv6 WAN Status      | Not connected                   |

### Diagram 4.2-1 Status

In this page shows the name of the device, version of firmware, current running status.

Network interface page:

| vices            | Interfaces                           |                                                                                    |                    |
|------------------|--------------------------------------|------------------------------------------------------------------------------------|--------------------|
| twork            | Interface Overview                   |                                                                                    |                    |
| erfaces          | Network                              | Status                                                                             | Actions            |
| NSET             | LAN                                  | Uptime: 0h 4m 26s<br>MAC-Address: D8:B0:4C:D9:4F:30                                | 🧟 Connect 👩 Stop   |
| ECSET            | <i>≱</i> " ( <u>***</u> ⊛)<br>br-lan | RX: 228.91 KB (2529 Pkts.)<br>TX: 258.10 KB (1492 Pkts.)<br>IPv4: 192.168.1.1/24   | C Edit Delete      |
| CP and DNS       |                                      | IPv6: FDD1:B494:14C5:0:0:0:0:1/60                                                  |                    |
| stnames          | WAN_4G1                              | MAC-Address: 00:00:00:00:00:00                                                     | g Connect 🕘 Stop   |
| tic Routes       | eth1                                 | RX: 0.00 B (0 Pkts.)<br>TX: 0.00 B (0 Pkts.)                                       | 🛃 Edit 🧰 Delete    |
| gnostics         | WAN_4G2                              | Uptime: Oh Om Os                                                                   | 🖉 Connect 🛛 🔞 Stop |
| S<br>d Balancing | eth2                                 | MAC-Address: 00:A0:C6:00:00:00<br>RX: 0.00 B (0 Pkts.)<br>TX: 32.25 KB (107 Pkts.) | 🗹 Edit 🧯 Delete    |
| wall             | WAN_WIRED                            | Uptime: 0h 0m 0s                                                                   | 🖉 Connect 👩 Stop   |
| tem              | eth0.2                               | MAC-Address: D8:80:40:D9:4F:30<br>RX: 0.00 B (0 Pkts.)                             | 🛃 Edit 📋 Delete    |

### Diagram 4.2-2 Interface

Webpage, main is interface device including(LAN port and WAN port setting,WIFI wireless parameters DHCP/DNS and so on. Mainly is the device operating parameters setting.

System page

![](_page_64_Picture_0.jpeg)

| USR-G808                           |          |                                    |
|------------------------------------|----------|------------------------------------|
| System                             |          |                                    |
| Here you can configure the b       |          | asic aspects of your devi          |
| > Status                           |          |                                    |
| > Services System Properties       |          |                                    |
| > Network                          |          |                                    |
| > Firewall General Settings Loggin | ng       | Language and St                    |
| - System Local Time                | Fri A    | pr 12 02 <mark>:</mark> 44:47 2019 |
| System                             | 110      | 0 000                              |
| Administration                     | USK      | -0000                              |
| Scheduled Tasks Timezone           | Ameri    | ca/New York                        |
| Backup/Upgrade                     |          |                                    |
| Reboot                             |          |                                    |
| Time Synchronization               |          |                                    |
| Logout                             |          |                                    |
| Enable NTP client                  |          |                                    |
| Drouide NTD corver                 | ä        |                                    |
|                                    |          |                                    |
| NTP server candidates              | 0.open   | wrt.pool.ntp.org                   |
|                                    | 1.openw  | rt.pool.ntp.org                    |
|                                    | 2.openwr | t.pool.ntp.org                     |

#### Diagram 4.2-3 System

System page, including login password, time setting, firmware upgrade, reset and so on.

## 5. Contact Us

Company: Jinan USR IOT Technology Limited

Address: Floor 11, Building 1, No. 1166 Xinluo Street, Gaoxin District, Jinan, Shandong, 250101, China

Web: www.usriot.com

Support: h.usriot.com

Email: sales@usr.cn

Tel: 86-531-88826739/86-531-55507297

![](_page_65_Picture_0.jpeg)

# 6. Disclaimer

This document provides the information of USR-G808 products, it hasn't been granted any intellectual property license by forbidding speak or other ways either explicitly or implicitly. Except the duty declared in sales terms and conditions, we don't take any other responsibilities. We don't warrant the products sales and use explicitly or implicitly, including particular purpose merchant ability and marketability, the tort liability of any other patent right, copyright, intellectual property right. We may modify specification and description at any time without prior notice.

# 7. Update History

| Time       | Version | Content modified          |
|------------|---------|---------------------------|
| 2017-7-3   | V1.0.1  | Built                     |
| 2017-7-25  | V1.0.2  | Default parameters instr  |
| 2017-7-31  | V1.0.3  | Add the outlook diagram   |
| 2017-9-19  | V1.0.4  | Modify the error          |
| 2017-11-07 | V1.0.5  | Modify the humidity range |